# BTS: Quick Reference Guide Derivatives Markets

**User's Manual** 

January 2015

Version 1.3

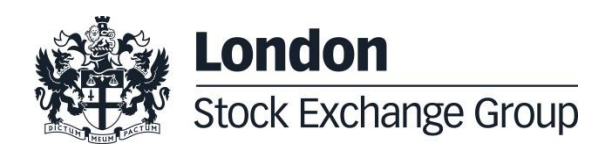

# Contents

### Index

| 1 | Revision History                                   | 4      |
|---|----------------------------------------------------|--------|
| 2 | Introduction                                       | 5      |
|   | <ul><li>2.1 Scope</li><li>2.2 References</li></ul> | 5<br>6 |
|   |                                                    |        |
| 3 | Getting started                                    | 7      |

| 1 | MA  | RKET DATA              | 18 |
|---|-----|------------------------|----|
|   | 4.1 | Price Info             | 18 |
|   | 4.2 | Order Entry shortcut   | 20 |
|   | 4.3 | Derivatives Price Info | 21 |
|   | 4.4 | Market Statistics      | 23 |
|   | 4.5 | Dictionary             | 24 |
|   | 4.6 | Order/Price Depth      | 26 |
|   | 4.7 | Ticker                 | 26 |
|   | 4.8 | Intraday               | 27 |

| 5 | QUOTING              | 29 |
|---|----------------------|----|
|   | 5.1 Auto Quoter      | 29 |
|   | 5.2 Excel Data Setup | 32 |

| 6 | TRADING |  | 34 |
|---|---------|--|----|
|---|---------|--|----|

6.1 Trading Manager window 34

6.2Cross Order396.3Flexible Combination Order (Flexco)406.4Strategy Wizard436.5Care Order Management51

| PR  | ICING                | 52 |
|-----|----------------------|----|
| 7.1 | Derivatives Settings | 52 |
| 7.2 | Interest Rate        | 54 |
| 7.3 | Options Calculator   | 55 |

56

```
Authorization Service
```

7

8

### 1 Revision History

| Date         | Version | Description                                                                       | Author         |
|--------------|---------|-----------------------------------------------------------------------------------|----------------|
| 27/07/2012   | 1.0     | First release                                                                     |                |
| 22/01/2013   | 1.1     | § 3.4 Strategy Wizard section added                                               |                |
| 05/02/2013   | 1.2     | Cross order screenshots modified in § 3.2<br>Cross Order section                  |                |
| January 2015 | 1.3     | New format according to Corporate guidelines<br>BTS re-branding (new screenshots) | Borsa Italiana |
|              |         | Minor documentation errors amended                                                |                |

### 2 Introduction

BTS is a multi market client application that works as trading and market data front-end for equities and derivatives markets.

Both brokering and market maker functionalities are supported, as well as additional functions to help activity control, supervision and post trading activities.

Algorithmic trading capabilities are also provided to enforce sophisticated trading and quoting strategies.

Different markets are currently supported:

- Borsa Italiana Cash markets
- Borsa Italiana Derivatives markets
- London Stock Exchange Equity markets
- London Stock Exchange Derivatives markets
- Oslo Børs Derivatives Markets
- ETLX
- Turquoise MTF

#### 2.1 Scope

This document provides basic information to use BTS in Derivatives market.

Further information about specific functions (quoting, authorization module for pre-trade checks, etc.) can be found in ad-hoc manuals available on the BTS page (http://www.borsaitaliana.it/borsaitaliana/gestione-mercati/bts-bittradingstation/bts.en.htm ).

### 2.2 References

- BTS Client Installation Guide
- Orders and trades register layouts
- <u>Authorization Service Guide</u>
- BTS Strategy Service for IDEM market

### 3 Getting started

#### 3.1 Application Layout

When launching the **BTS** application, a System Login window pops up where **Username**, **Password** and **Member Code** must be entered in order to authenticate.

| 🔄 BTS 📃 🗵                             |
|---------------------------------------|
| <b>London</b><br>Stock Exchange Group |
| Username <mark>borsa</mark>           |
| Password ••••••                       |
| Member Code <mark>8081</mark>         |
| Login Cancel                          |

Once the user has logged in,  ${\rm BTS}$  top-level tool bar appears with all available Menus and the virtual desks.

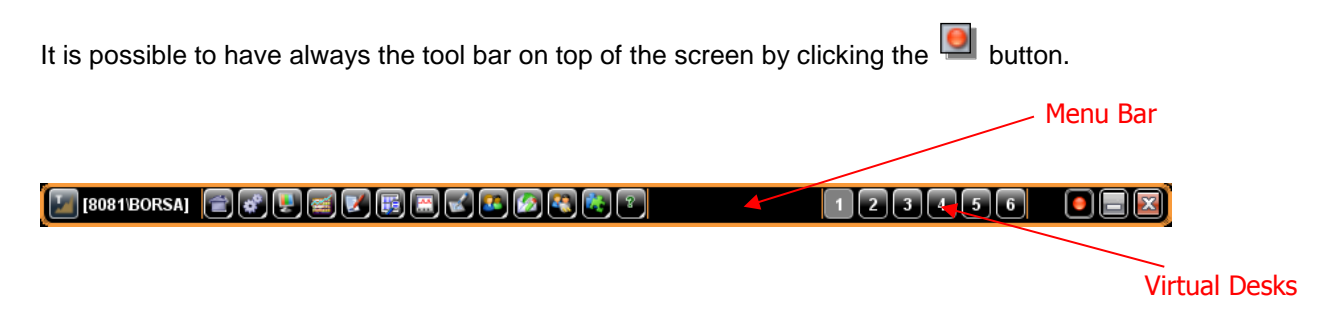

BTS Multi Market Client main window can be functionally divided into two sections:

Menu Bar: a list of available tools divided into categories, each category can be accessed by clicking the related icon;

Virtual Desks (six by default): it is possible to have multiple virtual desktops, so that the user can avoid a crowd of windows on a single view.

The tool bar menus are (depending on the user's profile): Session, General Settings, Market Information, Quoting, Trading, Post Trade Transparency, Pricing, Tools, Help.

#### 3.2 User Login and Password Management

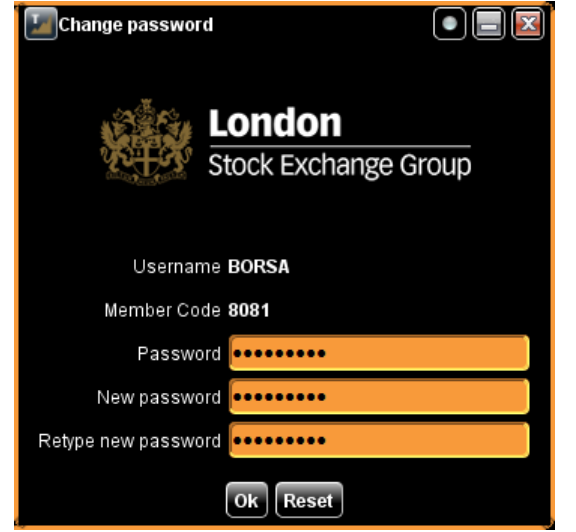

Once the user's account has been created by the System Administrator a username and password are provided to the user. By default, a password related to a new user's account is created with a temporary validity, therefore when the user accesses BTS Multi Market Client platform for the first time is asked to change the password. For security reasons the password expires after a given number of days; upon expiration a pop-up shall be displayed to enable the user to enter a new password.

It is also possible for a user to autonomously modify the password by selecting 'Change Password' in the 'Session' icon drop-down:

| [8081]     | BORSA  |        | <b>F</b>       |                     | <b>Z</b> | B 🙆   |        |        |          |       | 123        | 4 5 6       |              |        |   |
|------------|--------|--------|----------------|---------------------|----------|-------|--------|--------|----------|-------|------------|-------------|--------------|--------|---|
| 100        | 1      | æ      | <u>R</u> eload | User Data           |          |       |        |        |          |       |            |             |              |        |   |
| 🥊 Price In | fo Cor | ıfiç 🥑 | Chang          | e Password          |          | _     | _      | _      | _        | _     | _          | _           | _            |        | l |
| Туре       | N      | Na 验   | Sched          | uled <u>A</u> larms |          | Cu    | rrency | Unc    | lerlying |       | Expiry     | Issuer      |              |        |   |
| Futures    |        | ит 🕑   | <u>C</u> lock  |                     |          | -     |        |        |          | -     |            |             | Ad           |        |   |
| Watcher 1  | - ×    |        | <u>S</u> ave A | II Desk Layouts     |          |       |        |        |          |       | _          |             |              |        |   |
| Cat        | ISIN   | In 号   | Save C         | Current Desk Layout | as       | BSize | Bid    |        | Ask      | ASize | LastTrdPrc | LastTrdSize | LastTrdTime  | Hiah L |   |
| Futures    | IT     | 1      | Reload         | Desk                |          | 500   | 9      | 5.0000 | 96.0000  | 400   | 96.0000    | 100         | 15:13:48.000 | 96     | 9 |
| Futures    | IT     | 1 %    | Messa          | ges Viewer          |          |       |        |        | 97.0003  | 1     |            |             |              |        | ſ |
| Futures    | IT     | 1      | Evit           |                     |          | 3     | 10     | 0.0000 |          |       | 95.0000    | 5           | 10:11:02.000 | 95     | 9 |
| Futures    | IT     | 1      |                |                     | J        |       |        |        |          |       |            |             |              |        |   |
| Futures    | IT     | 1AXA   | 4L 2           | 014/12/19           |          |       |        |        |          |       |            |             |              |        |   |
| Futures    | IT     | 1AXA   | 5L 2           | 015/12/18           |          |       |        |        |          |       |            |             |              |        |   |
| Futures    | IT     | 1AXA   | 6L 2           | 016/12/16           |          |       |        |        |          |       |            |             |              |        |   |
| Futures    | IT     | 1AXA   | 7L 2           | 017/12/15           |          |       |        |        |          |       |            |             |              |        |   |
| Futures    | IT     | 1AXA   | 8L 2           | 018/12/21           |          |       |        |        |          |       |            |             |              |        |   |
| Futures    | IT     | 1BBV   | A4L 2          | 014/12/19           |          |       |        |        |          |       |            |             |              |        |   |
| Futures    | IT     | 1BBV   | A5L 2          | 015/12/18           |          |       |        |        |          |       |            |             |              |        |   |
| Futures    | IT     | 1BBV   | A6L 2          | 016/12/16           |          |       |        |        |          |       |            |             |              |        |   |
| Futures    | IT     | 1BBV   | A7L 2          | 017/12/15           |          |       |        |        |          |       |            |             |              |        |   |
| Futures    | IT     | 1BNP   | 4L 2           | 014/12/19           |          |       |        |        |          |       |            |             |              |        |   |
| Futures    | IT     | 1BNP   | 5L 2           | 015/12/18           |          |       |        |        |          |       |            |             |              |        |   |

It is not possible to re-use the last three password configured.

#### 3.3 Default Set-Up

It is possible to set some trading default settings by opening the Default Set Up menu from the **General setting menu, Default Set-up** sub-menu. In this window all the default parameters and checks applied to the trading activity are grouped. The window is composed by three different tabs:

• Tab "**Default Values**": in this tab it is possible to set at market or instrument level the buy/sell order default values:

| 🥘 Defau | lt Set-up          |     |                  |              |          |                    |                                                                          |               |              | x |
|---------|--------------------|-----|------------------|--------------|----------|--------------------|--------------------------------------------------------------------------|---------------|--------------|---|
| Orders  |                    |     |                  |              |          |                    |                                                                          |               |              |   |
| 🔶 🎢 BI  | I   ETF            |     | Default Values   | Order Setup  | Con      | firmation          |                                                                          |               |              |   |
|         | LEOROMOT           |     | BUY              |              |          |                    |                                                                          |               |              | - |
|         | 1ABI4L             |     |                  |              |          |                    |                                                                          |               |              |   |
| - 2     | 1ABI5L             |     | Validit          | DAY          |          | Size               | 5                                                                        | Price         |              |   |
|         | 1ABI5LT            |     | Evpire Date      |              |          | Displayed Size     |                                                                          | Drice Instr   |              |   |
|         |                    |     | Expire Date      |              | Ľ.       | Displayed Size     |                                                                          | Price insu    |              |   |
|         | 1ABI7L             |     | Order Ref        |              |          | Minimum Size       |                                                                          | Notes         |              |   |
| - 2     | 1ABI7LT            |     | Order Ref. Date  | e [          |          | Counterparty       |                                                                          | Customer Code |              |   |
| - ×     | 1AXA4L             |     | 0                |              |          | 0                  |                                                                          |               |              |   |
|         | 1AXA5L             |     | Specialis        | τ.           | <b>.</b> | Customer Type      | · · · · · · · · · · · · · · · · · · ·                                    | Active        |              |   |
|         | 1AXA5L1            |     | Account Type     | Agent Accou. |          | Capacity           | $\textcircled{O} \bigcirc O \bigcirc T \bigcirc R \bigcirc G \bigcirc P$ | Customer      |              |   |
| - 2     | 1AXA6LT            |     | Accoun           | t 🗌          |          | TM Member          |                                                                          | ClearInstr    |              |   |
| - 2     | 1AXA7L             |     |                  |              | 1-1      |                    |                                                                          | DesEffect     |              |   |
|         | 1AXA7LT            |     | Settlement venue |              | <u> </u> | Settlement Account |                                                                          | Posemect      | Open M       |   |
|         | 1AXA8L             |     | Trader Group     |              |          | Trader             |                                                                          | Portfolio     |              |   |
|         | 188V/44            |     |                  |              |          |                    |                                                                          |               |              |   |
| - 2     | 1BBVA5L            |     | SELL             |              |          |                    |                                                                          |               |              | 4 |
| - 2     | 1BBVA5LT           |     |                  |              |          |                    |                                                                          |               |              |   |
| - ×     | 1BBVA6L            |     | Validit          |              |          | Sizo               | 5                                                                        | Drice         |              |   |
|         | 1BBVA6LT           | 100 | Validity         | DAI          |          | 5126               |                                                                          | Flice         |              |   |
|         | 1BBVA/L<br>1BBVA/L |     | Expire Date      |              |          | Displayed Size     |                                                                          | Price Instr   | ▼            |   |
| - 2     | 1BNP4L             |     | Order Ref        |              |          | Minimum Size       |                                                                          | Notes         |              |   |
|         | 1BNP5L             |     | Order Ref. Date  |              |          | Counternarty       |                                                                          | Customer Code |              |   |
|         | 1BNP5LT            |     | Order Nei. Date  |              |          | counterparty       |                                                                          |               | `            |   |
|         | 1BNP6L             |     | Specialis        | t            |          | Customer Type      | ▼                                                                        | Active        | Auto Removal |   |
|         | 1BNP7L             |     | Account Type     | Agent Accou  |          | Capacity           | ● <b>0</b> ⊖ <b>T</b> ⊖ <b>R</b> ⊖ <b>G</b> ⊖ <b>P</b>                   | Customer      |              |   |
| - 2     | 1BNP7LT            |     | Accoun           |              | -1       | TM Mombor          |                                                                          | CloarInstr    |              |   |
|         | 1DAI4L             |     | ACCOUNT          |              | -        | TW Member          |                                                                          | Cleaninsu     |              |   |
|         | 1DAI5L             |     | Settlement Venue | ÷ (          |          | Settlement Account | C 🔽                                                                      | PosEffect     | Open 🔽       |   |
|         | 1DAISET<br>1DAISE  |     | Trader Group     |              |          | Trader             |                                                                          | Portfolio     |              |   |
| - 2     | 1DAI6LT            |     |                  | ·            |          |                    |                                                                          |               |              |   |
| - 2     | 1DAI7L             |     | L                |              |          |                    |                                                                          |               |              | ٢ |
|         | 1DAI7LT            |     | Both Sides       |              |          |                    |                                                                          |               |              |   |
|         | 1DBK4L             |     |                  |              | _        |                    |                                                                          |               |              |   |
| 1       |                    |     |                  | Rest         | ore A    | II Restore Current | Remove Defaults                                                          |               | Save         | C |

• Tab "Order Set-up": in this tab it is possible to set specific default behaviour in handling the order entry window, such as message confirmations before submitting transactions or the mouse location when a new order entry or order modification window is opened:

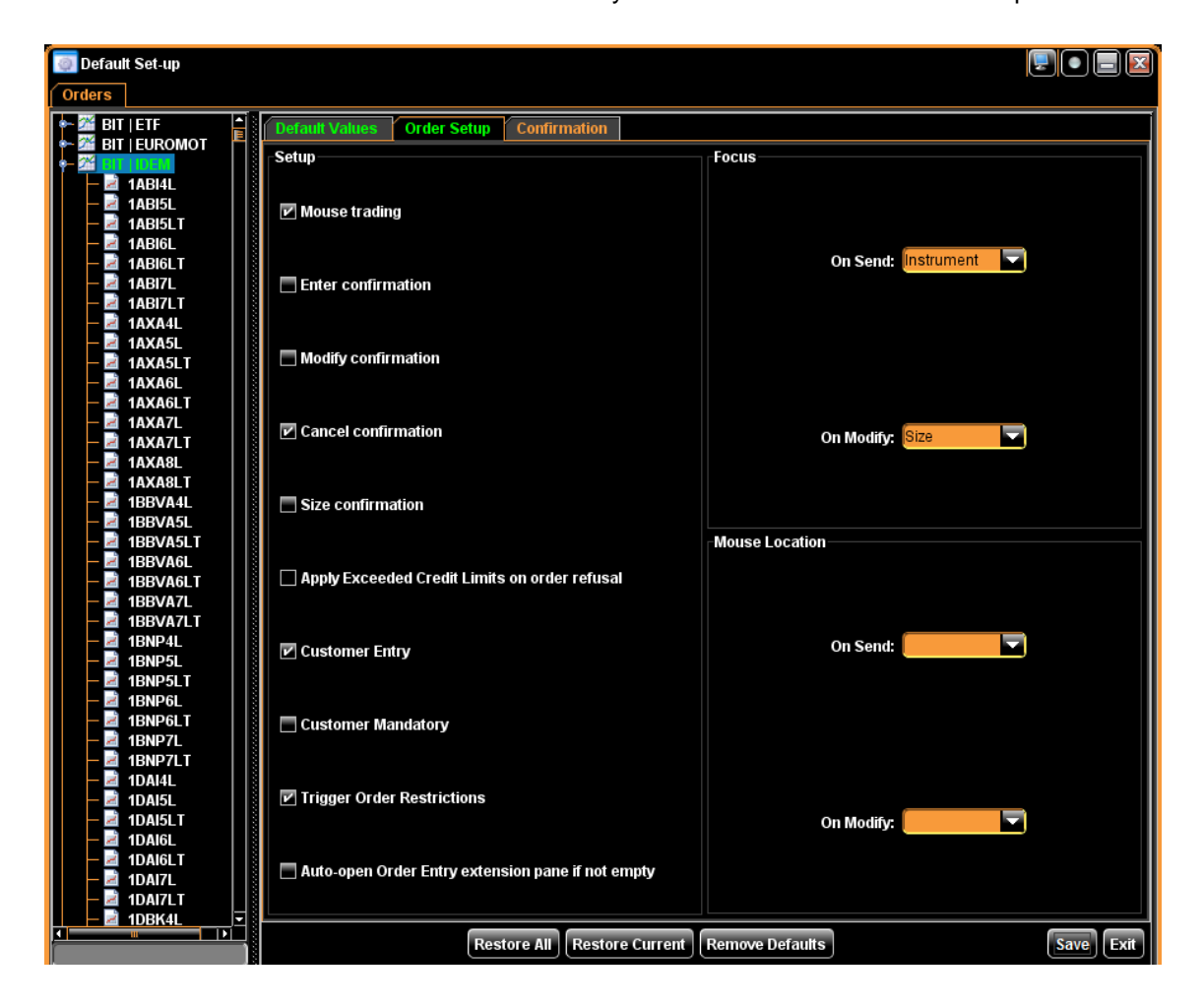

• Tab "**Confirmation**": in this tab it is possible to set additional message of confirmation in case order prices or quantity exceeds specified thresholds:

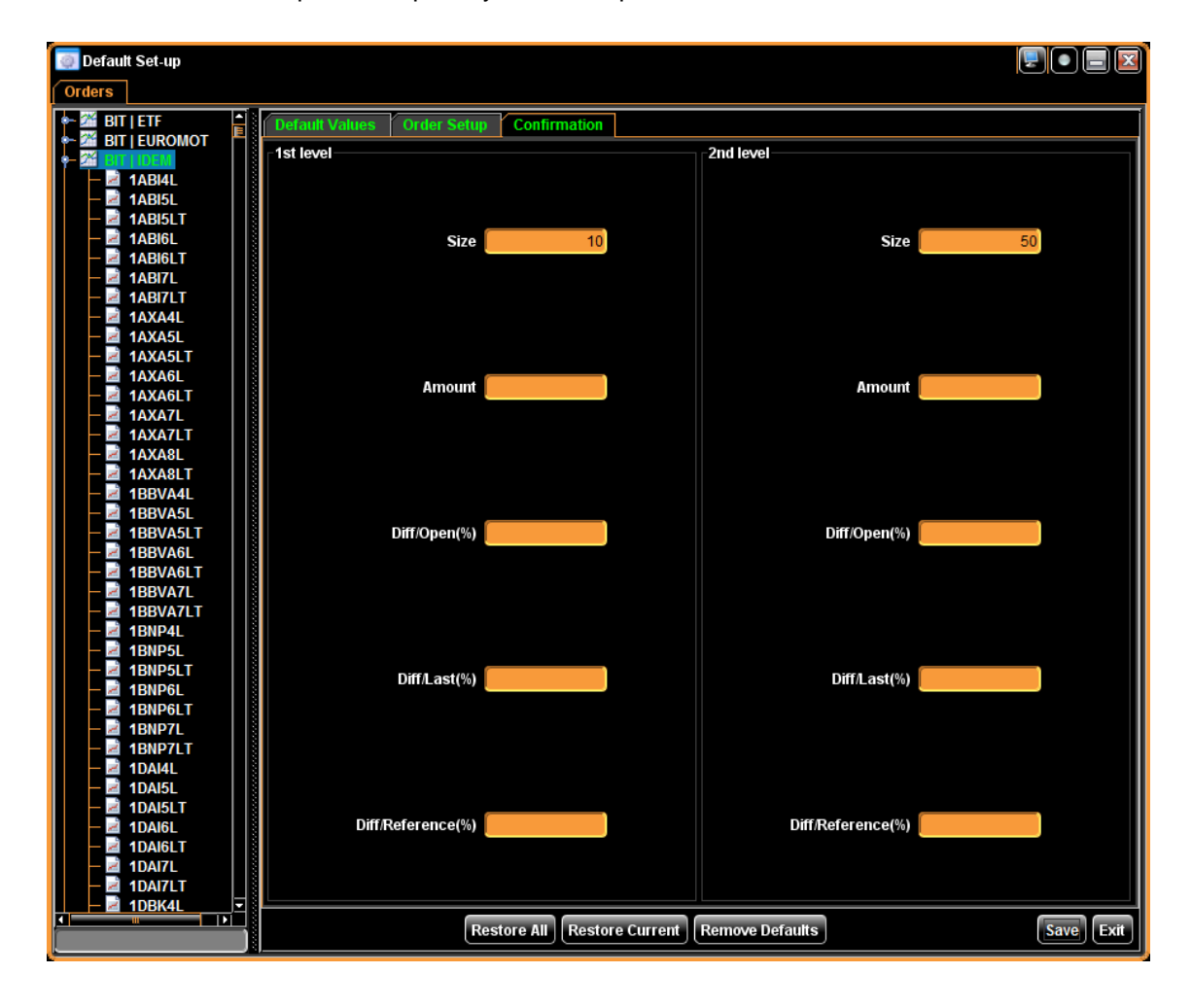

#### 3.4 Virtual Desks

In **BTS** the term Virtual Desk is meant as the set and lay-out of the windows working at the same time on the screen. Right Clicking on a Virtual Desk button is possible to rename it according to the user preferences.

| 📔 [8081'BTS_FABIO] 🚔 💕 🖳 🖼 🖉 🔛 | 🕄 👪 ?                          | 12345 | 6 0 2 2 |
|--------------------------------|--------------------------------|-------|---------|
|                                | Input                          |       |         |
|                                | Rename desk 1<br>my LSEDM desk |       |         |
|                                | OK <u>C</u> anc                | el    |         |
|                                |                                |       |         |

The new name will appear only in the tool tip shown when the user moves the mouse pointer over the Virtual Desk button:

|                                                                    |                                          | my LSEDM desk |  |
|--------------------------------------------------------------------|------------------------------------------|---------------|--|
| 🚺 [8081'BTS_FABIO] 🖀 😨 🔛 🥌 🖉 🗒 🖾 🖾 🖉 🥙 🦉 🐯 🐑 🔢 🛛 1 2 3 4 5 6 🛛 🖃 🖻 | 📲 [8081/BTS_FABIO] 🛛 😰 🖳 📰 🕼 🐨 🕼 🚱 🚳 🚱 😨 | 123456        |  |

#### 3.4.1 Saving a Desk

In the application it is possible to save up to 6 different **Virtual Desks**. In order to save the displayed **Desk** lay-out, it is needed to select from the menu **Session** on the main bar the option **Save Current Desktop Layout**. The selection of the option "**Save All Desk Layouts**" allows to save not only the currently working Desk but also all the changes and set-up applied in the other virtual Desks not currently opened. When the user logs-out from the application, in case there are unconfirmed changes on any of the virtual Desks, a pop-up message is displayed asking if the changes have to be saved or discarded.

#### 3.4.2 Restoring the last saved Desk

It possible to restore the layout of the working Desk to the last saved thanks to the option "Reload Desk" included in the Session menu.

#### 3.4.3 Moving a window from one virtual desk to another

It is possible to move a window from a virtual Desk to another one. This action can be carried out in two different ways:

1. From the individual window, clicking on the **Virtual Desk** icon located on the upper right side and checking the destination desk from the check list combo:

|                                                                        |                                                         |                                                     |        |                                                    |                                                                            |                                      |                                          |                   | Orders             | nfiguration) Or                                | ice Info Cor                           | Pr 💂                      |
|------------------------------------------------------------------------|---------------------------------------------------------|-----------------------------------------------------|--------|----------------------------------------------------|----------------------------------------------------------------------------|--------------------------------------|------------------------------------------|-------------------|--------------------|------------------------------------------------|----------------------------------------|---------------------------|
|                                                                        |                                                         |                                                     | loouar | €<br>Evering                                       | de a                                                                       | au Undor                             | Currono                                  |                   | Instrume           | Market                                         |                                        | Time                      |
|                                                                        |                                                         |                                                     | issuer | Expiry                                             | ying 📃                                                                     | Ly Onder                             | Currency                                 |                   |                    |                                                |                                        | Type                      |
|                                                                        | Add                                                     |                                                     |        |                                                    | · · ·                                                                      |                                      |                                          |                   |                    | SIT   IDEX                                     |                                        |                           |
|                                                                        |                                                         |                                                     |        |                                                    |                                                                            |                                      |                                          |                   |                    |                                                | toher 1 = x                            | 📁 Wat                     |
| Ask ASize LastTrdP @ 5 UrdSize La                                      | ze Bid                                                  | Legs BSize                                          |        | Expir                                              |                                                                            |                                      |                                          | instr             |                    | ISIN                                           |                                        | Cat                       |
| 10.01 10.12 1 🛛 🖸 6                                                    | 2 10.01                                                 | 2                                                   | 2/22   | 2014                                               |                                                                            |                                      | 1                                        | IDEBQ5            | 838                | IT00116528                                     | es                                     | Futur                     |
|                                                                        |                                                         |                                                     | 3/26   | 2015                                               |                                                                            |                                      |                                          | IDEBQ5            | 846                | IT00116528                                     | es                                     | Futur                     |
|                                                                        |                                                         |                                                     | 2/22   | 2014                                               |                                                                            |                                      |                                          | IDEBY51           | 432                | IT00114024                                     | es                                     | Futur                     |
|                                                                        |                                                         |                                                     | 2/22   | 2014                                               |                                                                            |                                      | 1                                        | IDEPQ5            | 853                | IT00116528                                     | es                                     | Futur                     |
|                                                                        |                                                         |                                                     | 1/26   | 2015                                               |                                                                            |                                      | 2                                        | IDEPQ5            | 861                | IT00116528                                     | es                                     | Futur                     |
|                                                                        |                                                         |                                                     | 2/22   | 2014                                               |                                                                            |                                      |                                          | IDEPY51           | 475                | IT00115854                                     | es                                     | Futur                     |
|                                                                        |                                                         |                                                     |        |                                                    |                                                                            |                                      |                                          |                   |                    |                                                |                                        |                           |
|                                                                        |                                                         |                                                     |        |                                                    |                                                                            |                                      |                                          |                   |                    |                                                |                                        |                           |
|                                                                        |                                                         |                                                     |        |                                                    |                                                                            |                                      |                                          |                   |                    |                                                |                                        |                           |
|                                                                        |                                                         |                                                     |        |                                                    |                                                                            |                                      |                                          |                   |                    |                                                |                                        | L                         |
| , <b></b>                                                              |                                                         |                                                     |        |                                                    |                                                                            |                                      | (                                        |                   |                    |                                                |                                        |                           |
|                                                                        |                                                         | Ticker _ ×                                          |        |                                                    |                                                                            | pth _ ×                              | Order Dept                               |                   |                    |                                                | epth _ ×                               | Price De                  |
| ADES: 0 - VISIBLE TRADES: 0                                            | TOTAL TRADES: 0                                         | Filter OFF - TO                                     | ру     | ASize A                                            | Bid Ask                                                                    | BSize                                | BCtpy                                    | ANo               | sk ASize           | Bid As                                         | BSize                                  | BNo                       |
| Mkt Prc Size Amount Time Type                                          | l Instr Mkt                                             | Symbol                                              | §_F 📜  | 1.0000 E                                           | 10.0 10.12                                                                 | 2.0000                               | BTS_F                                    | 1 1               | 10.12              | 2 10.01                                        | 1                                      |                           |
|                                                                        |                                                         |                                                     |        |                                                    |                                                                            |                                      |                                          |                   |                    |                                                | - ×                                    | Orders                    |
| arinstr                                                                | ClearInstr                                              | /alidity                                            |        | At any price                                       | 0.01)                                                                      | Pro (1                               | e (1 1)                                  | Siz               |                    | trument                                        | inst                                   |                           |
| Sell                                                                   | bb                                                      |                                                     | DAY    | Market orde                                        | 10.12                                                                      | 1                                    |                                          |                   | DEX]               | EBQ51 [BIT   ID                                |                                        | В                         |
| ADES: 0 . VISIBLE TRADES: 0<br>MMt Prc Size Amount Time Typ<br>arInstr | TOTAL TRADES: 0<br>   Instr   Mkt<br>ClearInstr<br>  bb | Ticker – x<br>Filter OFF - T(<br>Symbol<br>/alidity | py     | ASize A<br>1.0000 E<br>At any price<br>Market orde | Bid         Ask           10.0         10.12           0.01)         10.12 | eth = x<br>BSize<br>2.0000<br>Prc (1 | Order Depti<br>BCtpy<br>BTS_F<br>e (1 1) | ANo<br>1 1<br>Siz | sk<br>10.12<br>DEX | Bid As<br>2 10.01<br>trument<br>BQ51 [BIT ] ID | epth = x<br>BSize<br>1 :<br>- x<br>Buy | Price De<br>BNO<br>Orders |

2. From the **Screen Manager** window, available in the **General Settings** menu of the main bar. The **Screen Manager** window is made up by two frames: the left-side tree shows a list of tool sets available to the user, whereas the right pane displays all the windows and the desks they are bound to. An existing window can be moved from one desk to another via the Screen Manager; after selecting a window in the right-hand pane of the window, its desk can be changed by clicking on the Desk field and selecting the new desk from the combo-box:

| Screen Manager       |                                      |             |         | $\mathbf{x}$ |
|----------------------|--------------------------------------|-------------|---------|--------------|
| 🖬 root               | Name                                 | Description | Status  | Desk         |
| — 🗋 Trading Manager  | 💂 Price Info IDEM                    | Watcher     | Working | 2            |
| – 🗋 Watcher          | 😤 [BIT   INDICES] [BIT   INDICES] Ho | Watcher     | Working | 3            |
| Derivatives Price Ir | 📕 Price Info IDEX                    | Watcher     | Working | 1 🔽          |
|                      |                                      |             |         | 1            |
|                      |                                      |             |         | 2            |
|                      |                                      |             |         | 3            |
|                      |                                      |             |         | 4            |
|                      |                                      |             |         | 5            |
|                      |                                      |             |         | 6            |
|                      |                                      |             |         |              |
|                      |                                      |             |         |              |
|                      |                                      |             |         |              |
|                      |                                      |             |         |              |

### 3.5 Application Layout Handling

Right clicking on the header of columns, an options list pops-up showing the functions available for adjusting the settings of the displayed information. The following functions are available:

- Sort Asc
- Sort Desc
- Columns
- Colors
- Font
- Format
- Highlights timeout
- Buy/Sell/prices
- Select
- Export to Excel

| Instr  | 1 Sort Asc         | ]  |
|--------|--------------------|----|
| ENI4L  | SULTASC            | )  |
| 2ENI4L | Sort Desc          | )  |
| 2ENI5C | Columne N          | 1  |
| ENI5C  | Columns            | )  |
| 2ENI5F | 💿 Colors 🕨         |    |
| ENI5F  | 🔂 Font             | )  |
| 2ENI5I | Format             | }  |
| ENI5I  |                    | ;  |
| 2ENI5L | Highlights Timeout | 3  |
| ENI5L  | 🍓 Buy/Sell/Prices  | }  |
| 2ENI6L | Select             |    |
| ENI6L  |                    | j. |
|        | 🔀 Export To Excel  |    |

#### 3.5.1 Column Sorting

Columns can be sorted clicking on the **Sort Asc/Sort Desc** options. After having sorted a column, a triangle symbol appears on the right hand of its header.

The applied sorting can be removed right clicking on the header of the sorted column and selected the item **Remove Sort** from the options list.

Sorting can be applied on multiple columns: in this case the hierarchy among the sorting criteria is given by the time priority of the setting: on each sorted column is indicated (within the triangle symbol) the priority of the criteria applied among the columns.

| Sort              | Price             | e Info:2 Co          | nfiguration Orders |                          |     |           |        |                |  |  |  |  |  |
|-------------------|-------------------|----------------------|--------------------|--------------------------|-----|-----------|--------|----------------|--|--|--|--|--|
| ed a              | ENI (BI           | T   MTA] 💶 🗙         | 📁 Watcher 3        |                          |     |           |        |                |  |  |  |  |  |
| right             | Inst              | NI [BIT   MTA        | Cat                |                          |     | Expiry    | Strik  | (e 🛆           |  |  |  |  |  |
|                   | ENI               |                      | . FTMIB SHA        | RES                      |     |           |        |                |  |  |  |  |  |
|                   | ENI1              | Т                    | Implied price      | Implied pricing Strategy |     |           |        |                |  |  |  |  |  |
| Price Info:2      | ENI4<br>Configura | ation Orders         | Implied pric       | Implied pricing Strategy |     |           |        |                |  |  |  |  |  |
| ENI (BIT   MTA) 🔔 | 🗙 📁 Wate          | oher 3               |                    |                          |     |           |        |                |  |  |  |  |  |
| Instr             | С                 | at                   |                    | Expiry                   | St  | riko 🛆 🔤  | BP     | rc             |  |  |  |  |  |
| ENI               | . F               | тмів зн              | ARES               |                          |     | Sort Desc | 8.     | <u>05500</u> 0 |  |  |  |  |  |
| ENI1IT            | In                | nplied p             | ricing Strategy    |                          |     | Columns   | Rem    | ove Sort       |  |  |  |  |  |
| ENI1LT            | In                | nplied p             | ricing Strategy    |                          |     | Colors    | •      |                |  |  |  |  |  |
| Price Info:2      | Config            | pulied n<br>guration | orders             |                          |     | Font      |        |                |  |  |  |  |  |
| ENI (BIT   MTA)   | - × 💴             | Watcher 3            |                    |                          |     |           |        |                |  |  |  |  |  |
| nstr              |                   | Cat                  |                    | $\Delta$                 | Exp | iry 🔬     | Strike | <u>3</u> E     |  |  |  |  |  |
| NI1G6             |                   | Call C               | ptions             |                          | 201 | 1/07/15   | 6.0    | 000            |  |  |  |  |  |
| NI1G6.2           | 0                 | Call C               | ptions             |                          | 201 | 1/07/15   | 6.2    | 000            |  |  |  |  |  |
| NI1G6.4           | 0                 | Call C               | ptions             |                          | 201 | 1/07/15   | 6.4000 |                |  |  |  |  |  |

#### 3.5.2 Columns

From the sub-menu **Columns** it is possible to carry out the following functions:

2

lı E

- Hide Column: allows to hide the selected column;
- Customize: allows to recover the hidden columns and to shift the positions of the columns (in alternative to the Drag&Drop);
- Autofit Column: resizes the column length on the basis of the contained data;
- Autofit All Columns: resizes all the columns length on the basis of the contained data.

#### 3.5.3 Other functions

Other available functions which can be accessed through the settings pop up (right clicking on the header of columns) are:

- **Colors** → **Background**: Sets row background colour based on market or data availability, instrument status, price, movements, etc.;
- Colors → Foreground: Sets row text colour based on market or data availability, instrument status, etc.;
- Font: Sets font size;
- Format: Column values formatting (i.e. number of decimals displayed etc.);
- Buy/Sell Prices: Sets Buy/Sell 'one Click' order entry properties;
- Highlights Timeout: Status change blinking duration;
- Select: Allows to select automatically all the rows that match the search condition;
- Export to Excel: exports selected rows to an Excel file.

#### 3.6 Drag and Drop

BTS adopts a pervasive implementation of the **Drag&Drop** mechanism. Specifically, the user can drag and drop (individual or multiple selected instruments) from and to the following windows:

- from Dictionary, Ticker and Trading Manager (Orders and Trades pane) to Price Info watchers;
- from Price Info watchers to Flex Combination;
- from the Price Info watchers to the Tickers;
- from one **Price Info** watcher to another watcher;

Furthermore the **Drag&Drop** can be used for:

- shifting the position of the columns in all the windows;
- moving rows up and down in the **Price Info** Watcher pane and **Quoting** window.

### 4 MARKET DATA

#### 4.1 Price Info

| 🖳 Price Info    | Configura | tion Orders    |                   |                |                   |             |               |               |               |         |                                 |                |                 |              |                    |              |         |
|-----------------|-----------|----------------|-------------------|----------------|-------------------|-------------|---------------|---------------|---------------|---------|---------------------------------|----------------|-----------------|--------------|--------------------|--------------|---------|
| Туре            | Market    | t instru       | ment              | Currency U     | Inderlying        | Expiry      | lssu          | Ier           |               |         |                                 |                |                 |              |                    |              |         |
|                 | BIT   MT  | TA 🗖 ACEA      | -                 | EUR 🗸          |                   | -           | -             |               | Add           | CI      | ear                             | Instru         | iment Sei       | ector        |                    |              |         |
| Wotcher 1       |           |                |                   |                |                   |             |               |               |               |         |                                 |                |                 |              |                    |              |         |
| Cat             | Symbol    | ISIN           | Instr             |                | Expiry            | Leas        | RSize         | Bid           | Ask           | ASize   | Phase                           | LastTrdSize    | LastTrdPrc      | LastTrdTime  | High               | Low          | Cumt    |
| MB1             | ACE       | 110001207098   | ACEA              |                |                   |             | 11,000        | 4.77000000    |               |         | Continuous Trading              | 200            | 4,77200000      | 14:40:06.266 | 4 77400000         | 4 77200000   | 54      |
| MB1             | G         | 1T0000062072   | GENERALLASS       |                |                   |             | 206.2         | 15.56000000   | 15.580000     | 288     | Continuous Trading              | 9.839          | 15,56000000     | 16:35:54.481 | 15.58000000        | 15.51000000  | 2.96    |
| MB1             | LUX       | IT0001479374   | LUXOTTICA GROU    | P              |                   |             |               |               | 35.940000     | 30      | Continuous Trading              |                |                 |              |                    |              |         |
| MB1             | BZU       | IT0001347308   | BUZZI UNICEM      |                |                   |             |               |               |               | 500     | Continuous Trading              |                |                 |              |                    |              |         |
| MB1             | TOD       | 110003007728   | TOD'S             |                |                   |             | 21.637        | 102,20000000  | 102,40000     | 2.659   | Continuous Trading              | 1,289          | 102,20000000    | 16:35:49.487 | 102,90000000       | 102,20000000 | 3.33    |
| MA1             | CDR       | IT0004818636   | COMPAGNIA DELL    | A RUOTA        |                   |             |               |               |               |         | Continuous Trading              |                |                 |              |                    |              |         |
| UMO             | 612552    | XS0479869744   | VODAFONE 01/202   | 22 FX 4.65 EUR | 2022/01/20        |             |               |               |               |         | Continuous Trading              |                |                 |              |                    |              |         |
| TAH             | A2A       | IT0001233417   | A2A               |                |                   |             |               |               |               |         | Pre-Trading (Start of Trading)  |                |                 |              |                    |              |         |
| TAH             | UCG       | IT0004781412   | UNICREDIT         |                |                   |             |               |               |               |         | Pre-Trading (Start of Trading)  |                |                 |              |                    |              |         |
| TAH             | LUX       | IT0001479374   | LUXOTTICA GROU    | P              |                   |             |               |               |               |         | Pre-Trading (Start of Trading)  |                | Matab           |              |                    |              |         |
| TAH             | B7U       | IT0001347308   | BUZZI UNICEM      |                |                   |             |               |               |               |         | Pre-Trading (Start of Trading)  |                | vvatch          |              |                    |              |         |
| Futures         | IO00dP    | 110008615876   | 10R47I            |                | 2017/12/15        |             |               |               |               |         | Continuous trading              |                |                 |              |                    |              |         |
| Put Ontions     | IK3272    | 110008394407   | MIR05X45000       |                | 2015/12/18        |             |               |               |               |         | Continuous trading              |                |                 |              |                    |              |         |
| DMO             | 738122    | 110004863608   | RTP ITAL IA OT 16 | FUR            | 2016/10/22        |             |               |               |               |         | Continuous Trading              |                |                 |              |                    |              | i and i |
| Futures         | IN00dP    | IT0008615843   | 10844             |                | 2014/12/19        |             |               |               |               |         | Continuous trading              |                |                 |              |                    |              |         |
| MM1             | DBK       | DE0005140008   | DEUTSCHE BANK     |                |                   |             |               |               |               |         | Continuous Trading              |                |                 |              |                    |              |         |
|                 | DRX       | GR00B1VNSX38   | DRAX              |                |                   |             |               |               |               |         | oonana araang                   |                |                 |              |                    |              |         |
|                 | 2280      | TEST08847096   | TESCO             |                |                   |             |               |               |               |         |                                 |                |                 |              |                    |              |         |
|                 | C12       | FR0010713727   | AMUNDUNDIA        |                |                   |             |               |               |               |         |                                 |                |                 |              |                    |              |         |
|                 | EPI       | GR00B2456027   | ECONOMIC LIFE     |                |                   |             |               |               |               |         |                                 |                |                 |              |                    |              |         |
| Put Ontions     | IT80vc    | 110011493746   | WDF4R8            |                | 2014/06/20        |             |               |               |               |         | Continuous trading              |                |                 |              |                    |              |         |
| TMM1            | TOT       | FR0000120271   | TOTAL             |                |                   |             |               |               |               |         | Dre Trading (Start of Trading)  |                |                 |              |                    |              |         |
| TMM1            | LINA      | NI 000000355   | LINIL EVER        |                |                   |             |               |               |               |         | Pre Trading (Start of Trading)  |                |                 |              |                    |              |         |
|                 | VOD       | GROODUAUKS 30  | VODAEONE GPP      |                |                   |             |               |               |               |         | rectricting (start of fridding) |                |                 |              |                    |              |         |
|                 | AEK       | 1 \$50001009/7 | AEK               |                |                   |             | 127           | 1 600         | 1 640         | 56      |                                 | 496            | 1.600           | 20140326-1   | 1.605              | 1.605        |         |
| Call Ontions    | ONO02D    | NOOP90000//53  | AKSO4E1120V       |                | 2014/06/10        |             | 121           | 1,000         |               | 30      | End of day                      | 400            | 1,000           | 20140320-1   | 1,003              | 1,003        |         |
| Can options     | 010020    | NOOBSOODVJJ    | AN304F11201       |                | 2014/00/19        |             |               |               |               |         |                                 |                |                 |              |                    |              |         |
| Price Depth = > |           |                |                   |                | Order Depth       | ×           |               |               |               |         | Ticker 🕳 🗙                      |                |                 |              |                    |              |         |
| BNo             | RSize     | Bid A          | sk ASize          | ANO            | BCtriv            | BSize       | Bid           | Ask           | ASize         | ACtov   | Filter OFF - TOTAL TRA          | DES: 4729 - VI | SIBLE TRADES: 4 | 729          | icker              |              |         |
| 2               | 11.00     | 10 4 770000    |                   |                |                   | 1 000       | 4 770000      |               |               |         | Sambol Inst                     | r Mkt          | Pre             | Size         | Amount Tin         | ne Tume      |         |
| 1               | 11,00     | 0 4 760000     |                   |                |                   | 10 000      | 4 770000      |               |               |         |                                 |                | MTA 1 20000     | 7 475        | 0.627.900 16       | 36:33 Ponul  | or T    |
| -               |           |                |                   |                |                   | 100         | 4.760000      |               |               |         |                                 | NDAD BIT       | MTA 1 20700     | 1 957        | 2 538 220 16       | 36:01 Regul  | ar T    |
|                 |           |                |                   |                |                   | 100         | 4.100000      |               |               |         | MN MO                           | NDAD BIT       | MTA 1.29700     | 2 220        | 2,000.220 10       | 36-04 Regul  | ar T    |
|                 |           |                |                   |                | Mar               | ket Dept    | h             |               |               |         | Mal MO                          | NDAD BIT       | MTA 1 29900     | 14 100       | 19 297 024 16      | 36:00 Regul  | or T    |
|                 |           |                |                   |                |                   |             |               |               |               |         | G GE                            | ICDAL DIT      | MTA 15 5600     | 0 030        | 153 004 940 46     | 35:54 Pogul  | or T    |
|                 |           |                |                   |                |                   |             |               |               |               |         | TOD TO                          |                | MTA 102 200     | 4 290        | 133,034,040 10     | 35:40 Rogul  | ar T    |
|                 |           |                |                   |                |                   |             |               |               |               |         |                                 |                |                 |              | 101,100,000 10     | rugu         | - IZ    |
| Orders          |           |                |                   |                |                   |             |               |               |               |         |                                 |                |                 |              |                    |              |         |
|                 | Instrume  | nt             | Size (1           | 1) P           | rc (4.772 0.0001) | 🗖 Market to | limit         | Validity      | Capacity /    | luto CO | Customer Trade                  | 1D             |                 |              |                    |              |         |
| Buy             | ACE [BIT  | [ MTA]         |                   | -              | -                 | Market or   | ter DAY       | (             | © 0 ⊜ T       |         |                                 |                | Order E         | intry        |                    |              | seli    |
|                 |           |                |                   |                |                   |             |               |               |               |         |                                 |                |                 | _            |                    |              |         |
| 😂 Start 🔒       | 💻 💋       | ST [MDELLACQUA | _ADM 🛛 🏤 Adminis  | tration Consol | SE [MDELLACQUA_   | ADM 🔯 Adn   | inistration C | ionsol 👘 [808 | 11/MDELLACQUA | 🛃       | Price Info:2 [BIT               | AGREX, BIT   A | 📕 Price Inf     | 0            | 🚮 Temporary - Quol | ing 🛛 « 💦    | 15:36   |

The **Price Info** window displays real-time market data for a set of financial instruments or indices selected by the user and allows order entry as well. The **Price Info** window can be opened by selecting the corresponding command in the Market Information menu. The window is made up by six sections/areas: **Instrument Selector**, the Watcher panes, two Market (Prices and Orders) Depth panes, the embedded Ticker, and the Orders Entry pane.

#### 4.1.1 Instrument Selector

The **Instrument Selector** allows to select single or multiple instruments according to the criteria entered in the parameters set. The set of the selection parameters is the following:

• **Type**: contains the list of the asset type currently managed by BTS. The Asset Type parameter is mandatory for carrying out the multiple selection and drives the enabling of the following parameters (i.e. Currency, Underlying, Expiry and Issuer);

- Market: contains the list of available markets belonging to the selected asset type;
- **Instrument**: contains the list of all the instruments included in the BTS dictionary. In case a market has been selected, the instruments list refers only to that specific market. Multiple selection can be performed using the \* character;
- Currency: contains the list of all the currencies managed by BTS;
- **Expiry**: contains the list of the available expiration for the Asset Type/Market selected. This option is enabled only if a congruent Asset Type (i.e. Derivatives, Bond, etc.) has been selected;
- **Issuer**: users can manually insert a value in this field to search for Issuers for the Asset Type/Market selected. This option is enabled only if a congruent Asset Type has been selected.

After having filled the **Instrument Selector** parameters, clicking on the **Add** button all the instruments meeting the chosen criteria are entered in the selected Watcher pane. Alternatively, clicking on the **Clear** button, the values entered in the selection parameters are set to blank. Clicking on the orange double arrows button placed above the Selector, the parameters are hidden allowing to save room for displaying more information in the watcher pane.

#### 4.1.2 Watchers

**Real-time** market data for the instruments selected is displayed in the **Watcher** pane. The default **Watcher** layout can be modified via the drag and drop mouse function. Each single column can be moved inside the Watcher by first placing the mouse cursor on its title bar, clicking the left mouse button and then dragging the selected column to the new position. Furthermore each row can be dragged and dropped within the **Watcher** pane in order to sort the displayed instruments according to the preferences of the user: this feature is available only if no columns has been ordered using ascending/descending sort function,

New Panes can be added to the **Watcher** area by selecting the New Pane option in the **Configuration** menu of the **Price Info** window.

#### 4.1.3 Price Depth/Order Depth and Ticker Pane

**Price Depth/Order Depth** panes shows the aggregated orders by price level/disaggregated orders by time priority for the selected instrument in the Watcher pane

The **Ticker** pane displays real-time data related to all trades executed in one or more markets, also taking into account OTC trades and block trades. **Markets** to be monitored via the **Ticker** window can be selected using the **Markets** option in the **Configuration** menu or through the white arrow in the upper-left corner. Clicking on the funnel icon (red circled in the picture below), the list of trades is filtered according to the selected instrument in the watcher pane.

| nstr   | Mkt        | Prc     | Size | Time         |
|--------|------------|---------|------|--------------|
| A2A1J  | BIT   IDEM | 10,0001 | 1    | 11:17:36.000 |
| A2A1I  | BIT   IDEM | 0,0001  | 1    | 11:17:09.000 |
| MINITI | BIT   IDEM | 20.630  | 5    | 11:16:40.000 |
| MINITL | BIT   IDEM | 20.545  | 1    | 11:16:11.000 |
| FIB1L  | BIT   IDEM | 20.510  | 5    | 11:15:42.000 |

In order to remove the filter it is sufficient to click again on the funnel icon.

The instruments listed in the **Ticker** can be dragged and dropped into the selected Watcher pane in order to display the related market book.

### 4.2 Order Entry shortcut

It is possible to use pre-defined keys for quickly activating the Order Entry window as a separate window. Specifically, the available shortcuts for Derivatives instruments are the following:

| Action             | Shortcuts |
|--------------------|-----------|
| Buy Order          | F5        |
| Sell Order         | F9        |
| New (Buy and Sell) | F7        |

| 📕 Price Info IDEM | Configuration | Ord | ers             |           | Ē    |
|-------------------|---------------|-----|-----------------|-----------|------|
| Tumo              | arkot         | ŏ.  | New             | F7        |      |
| Type w            |               | ē.  | Buy             | F5        | 2111 |
|                   | IT   IDEM 🔛   | Š.  | Sell            | F9        | _    |
| Underlying        | Expiry        | ō.  | Cross           | F6        |      |
|                   |               |     | New TO          | Shift-F7  |      |
|                   |               | 1   | Buy TO          | Shift-F5  |      |
| Clear             |               |     | Sell TO         | Shift-F9  |      |
| 📁 Watcher 1 🗕 🗙   |               | F   | Flexco          | F11       |      |
| Cat               | Symbol        | ۲   | Strategy Wizard | Shift-F11 |      |
| Futures           | 1S00z0        |     | Quote Request   |           | 1_   |
| Futures           | IT00z0        |     | duote nequest   |           | J    |
| Strategy          | 1010za        |     |                 |           |      |
|                   |               |     |                 |           |      |

| Cross Order        | F6        |
|--------------------|-----------|
| New Trigger Order  | Shift F7  |
| Buy Trigger Order  | Shift F5  |
| Sell Trigger Order | Shift F9  |
| Flexco             | F11       |
| Strategy Wizard    | Shift F11 |

See chapters Order Entry, Cross Order and Strategy Wizard for further information.

### 4.3 Derivatives Price Info

The **Derivatives Price Info** window gives a compact view of all the derivative instruments linked to the same underlying instrument or index. A tray created for each underlying will contain three panes: **Underlying**, **Futures**, **Strategies** and **Options**.

Several trays can be opened inside the same **Derivatives Price Info** window for different underlying instruments. The **Derivatives Price Info** window can be opened by selecting the corresponding command in the **Market Information** menu.

Select the underlying instrument or index through the **Ctrl+LeftMouseClick** command on the corresponding tab, the three above-mentioned panes will be displayed: the **Underlying**, **Strategies** and **Futures** panes will be already receiving real-time data from the corresponding markets, whereas for the **Options** one or more expiry dates are to be picked up from a selection list.

Options panes for different expiry dates can be added to the current tray in two different ways:

through the Show Expiry Date Pane (clicking on the Configuration button), in this case a multiple selection list will pop up with the remaining expiry dates which the user can select to open one or more option panes;

• through the Add Expiry Date Pane (clicking on the Configuration button), in this case one pane will be added to the existing ones and the user can assign an expiry date through the Ctrl+LeftMouseClick command on the corresponding tab.

**Futures, Strategies** and **Options** panes can be-resized or moved inside the tray related to an underlying instrument, whereas the fields related to the underlying instrument are locked in the top part of the tray.

An embedded Price Depth can be displayed for each derivative instrument in the Futures, Strategies or Options pane by right-clicking on the corresponding row and selecting **Show Embedded Book** command.

The settings pop up is visualized by right clicking the mouse on the columns header whereas right clicking on the menu bar makes it possible to insert the items which constitute each menu. Columns position can be shifted through the drag and drop mechanism.

| Ср       | eriva         | tives Price      | info (    | Configu  | ration Orders              |                                |                    |                          |                              |                              |                 |                |              |            |        |                |       |                 |            |          |     |
|----------|---------------|------------------|-----------|----------|----------------------------|--------------------------------|--------------------|--------------------------|------------------------------|------------------------------|-----------------|----------------|--------------|------------|--------|----------------|-------|-----------------|------------|----------|-----|
| ENI (B   | IT   MT       | A] = × FTMI      | IB (BIT I | INDICES] |                            |                                |                    |                          |                              |                              |                 |                |              |            |        |                |       |                 |            |          |     |
|          | nstr          | Symbol           | ISIN      | Mkt      | BidSz Bid                  | Ask AskSz                      | Last Va            | ır LastSz                | LastTin                      | ie TotV                      | ol Tot <i>i</i> | lmt            | High         | Low Op     | oen C  | Close          |       |                 |            |          | •   |
| <u> </u> | 308           | ENI              | ITOO      | BIT      | 12,754 14                  | 14.8 32,36                     | 3 14.8             | 5                        | 5 16:59:2                    | 3 10,89                      | 91              |                | 14.9         | 14.5       |        |                |       |                 |            |          |     |
| 🏴 F      | utures        | _                |           |          |                            |                                |                    |                          |                              |                              |                 |                |              |            |        |                |       |                 |            |          |     |
| Ins      | tr            | Symbol           | ISIN      | Mkt      | OpenInterest               | TradingPhase                   | ExpDate            | TheoPriceB               | ImpintE                      | BidSz                        | Bid             | Ask            | AskS         | z Impint/  | A The  | eoPriceA       | Las   | t Var           | LastSz     | LastTime | 9   |
| 2EI      | NI            | ID00co           | IT00      | BIT      | 1130                       | Continuous tr                  | MAR 15             | 99.09111                 | 5 1                          | I/A                          |                 |                |              |            | N/A    | 99.0911        | 15    |                 |            |          |     |
| ENI      | 15C           | IC10zo           | IT00      | BIT      | 1054                       | Continuous tr                  | MAR 15             | 99.09111                 | 5 1                          | I/A                          |                 |                |              |            | N/A    | 99.0911        | 15    |                 |            |          | Ē   |
|          |               |                  |           |          |                            |                                |                    |                          |                              |                              |                 |                |              |            |        |                |       |                 |            |          |     |
|          | trategi<br>tr | es               | ISIN      | Mkt      | Lens                       | OpenInterest                   | TradingPha         | SP I                     | RidS7 F                      | lid Ask                      | AskS            | 1a             | st V         | ar LastS   | 7 I.a. | stTime         | TotVo | Tot An          | nt High    | Low      | One |
| EN       | 15            | IE20sB           |           | BIT      | (B 1) ENI5C<br>(S 1) ENI5B | openintereet                   | Continuous         | trading                  |                              |                              | nono            |                |              |            |        | ottimo         |       |                 | in angli   |          | Î.  |
| EN       | 15            | ID20sB           |           | віт      | (B 1) ENI5B<br>(S 1) ENI5A |                                | Continuous         | trading                  |                              |                              |                 |                |              |            |        |                |       |                 |            |          |     |
| 05       |               | 100000           |           | -        | (B 1) 2ENI5B               |                                |                    |                          |                              |                              |                 |                |              |            |        |                |       |                 |            |          | -   |
|          |               |                  |           |          |                            |                                |                    |                          | _                            |                              |                 |                |              |            |        |                |       |                 |            |          | ÞÌ  |
| 💷 M      | AR 15         | _ ×              |           |          |                            |                                |                    |                          |                              |                              |                 |                |              |            |        |                |       |                 |            |          |     |
|          |               |                  |           |          |                            |                                |                    |                          |                              |                              |                 |                |              |            |        |                |       |                 | Cal        |          |     |
| Ins      | tr            | Symbol           | ISIN      | Mkt      | OpenInterest               | TradingPhase                   | TheoPriceB         | GammaB                   | DeltaE                       | RhoB                         | ThetaE          | l Ve           | ∙gaB         | ImpVolB    | BidSz  | Bid            | Ask   | AskSz           | ImpVoIA    | Gamma    | A   |
| EN       | 5             | l6K2zp           | IT00      | BIT      |                            | Continuous tr                  | 80.0107            | 62 0.00000               | 00 1.000                     | 0 0.024.                     | 0.000           | 1 0.0          | 0000         | N/A        | 6      | 60 4.7         | 5.02  | 60              | N/A        | 0.0000   | 000 |
| EN       | 5             | IUJ2zp           | IT00      | BIT      |                            | Continuous tr                  | 79.5112            | 21 0.00000               | 00 1.000                     | 0.025.                       | 0.000           | 1 0.0          | 0000         | N/A        | 6      | 50 <b>4</b> .2 | 4.53  | 60              | N/A        | 0.0000   | 000 |
| EN       | 15            | IQI2ZP           | 1100      | BIT      |                            | Continuous tr                  | 79.0110            | 20 0.00000               | 00 1.000                     | J 0.026.                     | 0.000           | 1 0.           | 0000         | N/A        | 0      | 0 3.8          | 4.05  | 60              | N/A        | 0.0000   | 000 |
| EN       | 15            | 10122p<br>12127n | IT00      | BIT      |                            | Continuous tr                  | 78.0125            | 0.00000<br>08 0.00000    | 00 1.000                     | 0.027.                       |                 | 1 0.0          | 0000         | N/A<br>N/A | 6      | 0 3.3<br>0 2.8 | 3.11  | 60              | N/A<br>N/A | 0.0000   | 000 |
| FN       | 15            | IYD27D           | IT00      | BIT      | 60                         | Continuous tr                  | 77.5130            | 57 0.00000               | 00 1.000                     | ) 0.030.                     | 0.000           | 1 0.0          | 0000         | N/A        | 6      | i0 2.4         | 2.66  | 60              | N/A        | 0.0000   | 000 |
| EN       | 15            | IQD2zp           | IT00      | BIT      | 2                          | Continuous tr                  | 77.0135            | 16 0.00000               | 00 1.000                     | ) 0.031.                     | 0.000           | 1 0.0          | 0000         | N/A        | 6      | 60 1.9         | 2.23  | 60              | N/A        | 0.0000   | 000 |
| EN       | 15            | IGD2zp           | IT00      | BIT      | 237                        | Continuous tr                  | 76.5139            | 75 0.00000               | 00 1.000                     | ) 0.032.                     | 0.000           | 1 0.0          | 0000         | N/A        | 6      | 60 1.5         | 1.81  | 60              | N/A        | 0.0000   | 000 |
| EN       | 15            | 1052zp           | IT00      | BIT      | 238                        | Continuous tr                  | 76.0144            | 34 0.00000               | 00 1.000                     | ) 0.033.                     | 0.000           | 1 0.(          | 0000         | N/A        | 6      | 60 1.3         | 1.36  | 60              | N/A        | 0.0000   | 000 |
| EN       | 15            | IY42zp           | IT00      | BIT      | 257                        | Continuous tr                  | 75.5148            | 93 0.00000               | 00 1.000                     | ) 0.035.                     | 0.000           | 1 0.           | 0000         | N/A        | 6      | 60 <b>1</b> .0 | 1.03  | 60              | N/A        | 0.0000   | 000 |
| EN       | 15            | IW42zp           | IT00      | BIT      | 2228                       | Continuous tr                  | 75.0153            | 52 0.00000               | 00 1.000                     | 0 0.036.                     | 0.000           | 1 0.           | 0000         | N/A        | 6      | 60 0.7         | 0.76  | 60              | N/A        | 0.0000   | 000 |
| EN       | 15            | IU42zp           | IT00      | BIT      | 186                        | Continuous tr                  | 74.5158            | 11 0.00000               | 00 1.000                     | ) 0.037.                     | 0.000           | 1 0.0          | 0000         | N/A        | 6      | 60 0.5         | 0.53  | 60              | N/A        | 0.0000   | 000 |
| EN       | 15            | IS42zp           | 1100      | BIT      | 316                        | Continuous tr                  | 74.0162            | 70 0.00000               | 00 1.000                     | 0.038.                       | 0.000           | 1 0.0          | 0000         | N/A        | 6      | 50 0.3         | 0.36  | 60              | N/A        | 0.0000   | 000 |
| EN       | 15            | 1Q42zp           | 1100      | BII      | 232                        | Continuous tr                  | 73.5167            | 29 0.00000               | 00 1.000                     | J 0.039.                     | 0.000           | 1 0.0          | 0000         | N/A        | 6      | 0 0.2          | 0.24  | 60              | N/A        | 0.0000   | 000 |
| EN       | 10<br>16      | 10422p           | 1100      | BIT      | 2541                       | Continuous tr                  | 73.01/1            | 47 0.00000               | 00 1.000                     | 0.041.                       | 0.000           | 1 0.           | 0000         | N/A        | 6      | 0.1            | 0.10  | 60              | N/A        | 0.0000   | 000 |
| EN       | 15            | IM4220           | 1100      | DIT      | 2613                       | Continuous tr                  | 72.01/0            | 47 0.00000               | 00 1.000                     | 0.042                        | 0.000           | 1 0.           | 0000         | N/A        | 0      | 0.0            | 0.10  | 60              | N/A        | 0.0000   | 000 |
| EN       | 15            | 16422p           | 100       | BIT      | 610                        | Continuous tr                  | 71 5195            | 65 0.00000               | 00 1.000                     | 0.043.                       | 0.000           | 1 0.           | 0000         | N/A        | 0      | 0.0            | 0.06  | 00              | N/A        | 0.0000   | 000 |
| FN       | 15            | 1842zn           | 1100      | DIT      | 4454                       | Continuous u                   | 1.5105             | 0.00000                  | 1.000                        | 0.044.                       |                 | 0.             | 0000         | N/A        | 0      | 0.0            | 0.00  | 00              | N/A        | 0.0000   | 000 |
|          |               |                  |           |          | 443                        | Continuous tr                  | 71.0190            | 24 0.00000               | 00 1.000                     | ) 0.045                      | 0.000           | 1 0.           | 0000.        | N/A        |        |                | 0.05  | 011             | N/A        | 0.0000   |     |
| EN       | 5             | IA42zp           | IT00      | BIT      | 676                        | Continuous tr<br>Continuous tr | 71.0190<br>70.5194 | 24 0.00000<br>82 0.00000 | 00 1.000<br>00 1.0 <u>00</u> | ) 0.045.<br>) 0.0 <u>47.</u> | 0.000<br>0.000  | 1 0.0<br>2 0.0 | 0000<br>0000 | N/A        |        |                | 0.05  | 60<br><u>60</u> | N/A        | 0.0000   | 000 |

#### 4.4 Market Statistics

The **Market Statistics** window which can be opened by selecting the corresponding command in the **Market Information** menu. It consists of two panes: **Markets** (upper) and **Underlyings** (lower).

**Market Statistics** provides users with a breakdown of market trades sizes for derivatives markets per submarkets and, for each submarket, per underlying instrument respectively in the Markets and Underlyings panes. For each sub-market or instrument the following sizes are displayed: **Total**, **Call Options**, **Put Options**, **Futures**, **Other**; grand totals are calculated at the bottom of each pane.

The full list of **sub-markets/underlyings** can be reduced by applying a filter that can be defined by entering a string in the text field of the title bar. After entering a string and pressing the filter button, the list is filtered to contain only those **sub-markets/underlyings** the name of which matches the filter string, filters can be saved as well.

| Market Statistics Ma                 | arkets Underlyings |              |             |         |          |
|--------------------------------------|--------------------|--------------|-------------|---------|----------|
| Markets                              |                    |              |             |         |          |
|                                      |                    |              |             |         | -        |
| Market                               | Total (            | Call Options | Put Options | Futures | Other    |
| BIT   AGREX                          |                    |              |             |         | Í        |
| BIT   IDEM                           | 106776.0           | 40154.0      | 37187.0     | 29435.0 |          |
| BIT IDEX                             | 5.0                |              |             | 5.0     |          |
|                                      |                    |              |             |         |          |
|                                      | 106781.0           | 40154.0      | 37187.0     | 29440.0 |          |
| Underlyings 🗕                        |                    |              |             |         | ,        |
|                                      |                    |              |             |         |          |
| Underlying                           | Total              | Call Options | Put Options | Futures | Other    |
| PLT (BIT   IDEM)                     |                    |              |             |         | <b>^</b> |
| PMI (BIT   IDEM)                     | 89.0               | 64.0         | 25.0        |         |          |
| PRY (BIT   IDEM)                     | 8.0                | 8.0          |             |         |          |
| SEER (BIT   IDEM)                    | 7.0                | 10           | 6.0         |         |          |
| SFL (BIT   IDEM)                     |                    |              |             |         |          |
| SIS (BIT   IDEM)                     |                    |              |             |         |          |
| SPM (BIT   IDEM)                     | 329.0              | 96.0         | 233.0       |         |          |
| SRG (BIT   IDEM)                     | 137.0              | 57.0         | 5.0         | 75.0    |          |
| SKS (BIT   IDEM)<br>STM (BIT   IDEM) | 1.0                | 1.0          | 10.0        | 100.0   |          |
| STS (BIT   IDEM)                     | 14.0               | 02.0         | 14.0        | 100.0   |          |
| TEF (BIT   IDEM)                     |                    |              |             |         |          |
| TEN (BIT   IDEM)                     | 21.0               | 19.0         | 2.0         |         |          |
| TIT (BIT   IDEM)                     | 44156.0            | 21625.0      | 22531.0     |         |          |
| TITR (BIT   IDEM)                    | 340.0              | 151.0        | 189.0       |         |          |
| TOD (BIT   IDEM)                     | 23.0               | 10.0         | 13.0        |         |          |
| TRN (BIT   IDEM)                     | 35.0               | 15.0         | 20.0        |         |          |
| UBI (BIT   IDEM)                     | 44.0               | 43.0         | 1.0         |         |          |
| UCG (BIT   IDEM)                     | 3782.0             | 2517.0       | 1189.0      | 76.0    |          |
| UCGV (BIT   IDEM)                    |                    |              |             |         | T        |
| UNA (BIT   IDEM)                     | 20                 | 2.0          |             |         |          |
| US (BIT   IDEM)                      | 151.0              | 71.0         | 80.0        |         |          |
| WDF (BIT   IDEM)                     | 1005.0             | 911.0        | 94.0        |         |          |
| YOOX (BIT   IDEM)                    | 10.0               | 6.0          | 4.0         |         |          |
| Strategies (BIT   IDEM)              |                    |              |             |         | <u> </u> |
| Total                                | 106781.0           | 40154.0      | 37187.0     | 29440.0 | <b>*</b> |

#### 4.5 Dictionary

The **Dictionary** window displays reference data of all financial instruments and indices currently tradable in all the markets available to the user. Data is organized according to specific markets.

The **Dictionary** window can be opened in several ways:

- from the Market Information → Dictionary sub-menu in the main tool bar;
- by selecting the corresponding command in the Configuration menu of the Price Info window;
- from the following market data windows: Trading Conditions, Order/Price Depth, Instrument Summary, Flexco, Order Entry pane.

The **Dictionary** window is made up by a selection area and two frames: the left-side tree shows all the markets available to the user, whereas the right pane displays data for all instruments available in the selected market.

Once a market has been selected a list of all financial instruments and indices populates the right-side pane. By double-clicking one market a list of submarkets is shown below the market entry, the list of financial instruments in the right pane is further on restricted moving to lower knots.

The settings pop up is visualized by right clicking the mouse on the columns header whereas right clicking on the menu bar makes it possible to insert the items which constitute each menu. Columns position can be shifted through the drag and drop mechanism.

| Dictionary Configuration                                                                                                    |               |                  |         |              |              |             | <b>?</b> • |                   |
|----------------------------------------------------------------------------------------------------|---------------|------------------|---------|--------------|--------------|-------------|------------|-------------------|
| \BIT \IDEM \AGL \                                                                                                    |               |                  |         |              |              |             | Visib      | le 212; Total 212 |
| <ul> <li>Image: AGREX [1]</li> <li>Image: Image: Image: AGREX [1]</li> <li>Image: Image: Image</li></ul> | N 🔿 Symbol 🔇  | 🖯 instr 🔿 Mktins | strID 📃 | ~            |              |             |            |                   |
| Mark                                                                                                    | et MktinstriD | ISIN             | Symbol  | Instr        | Category     | SegmentCode | SectorCode | SecurityEx        |
| BIT                                                                                                    | IE00c9        | IT0011702492     | IE00c9  | 2AGL5C       | Futures      |             |            |                   |
| ► ₩ 1ABL[5]                                                                                                    | IF00c9        | IT0011702500     | IF00c9  | 2AGL5F       | Futures      |             |            |                   |
| 🗣 🚧 1AXA [7] 📑 🛛 BIT                                                                                                    | 1000C5        |                  | 1000C5  | 2AGL5FT      | Strategy     |             |            | =                 |
| 🔶 🚵 1BBVA [5] 🛛 🛛 🛙 BIT                                                                                                    | IJ00c9        | IT0011900153     | IJ00c9  | 2AGL5I       | Futures      |             |            |                   |
| 🗣 👬 1BNP [5] 🛛 🛛 🛛 🗛                                                                                                    | IP00C5        |                  | IP00C5  | 2AGL5IT      | Strategy     |             |            | L.                |
| 🗣 🚵 1DAI [5] 👘 🛛 👘 🖬 👘                                                                                                    | IK00c9        | IT0011965503     | IK00c9  | 2AGL5L       | Futures      |             |            |                   |
| 🔶 🚧 1DBK [5] 📗 📕                                                                                                    | IQ00C5        |                  | IQ00C5  | 2AGL5LT      | Strategy     |             |            |                   |
| • 👫 1DTE [5]                                                                                                    | IL00c9        | IT0012007644     | IL00c9  | 2AGL6L       | Futures      |             |            |                   |
| BIT                                                                                                    | IKG2zb        | IT0011930333     | IKG2zb  | AGL5A10      | Call Options |             |            |                   |
| BIT                                                                                                    | llG2zb        | IT0011930317     | llG2zb  | AGL5A10.50   | Call Options |             |            |                   |
|                                                                                                    | IGG2zb        | IT0011930291     | IGG2zb  | AGL5A11      | Call Options |             |            |                   |
| • In 16(5)                                                                                                    | IEG2zb        | IT0011930275     | IEG2zb  | AGL 5A 11.50 | Call Options |             |            |                   |
| 🗣 🖓 1GSZ [5] 🛛 🛛 🖪 🕅                                                                                                    | ICG2zb        | IT0011930259     | ICG2zb  | AGL5A12      | Call Options |             |            |                   |
| 🕨 🔶 🐜 11BES [5] 🛛 🛛 🖪 🛛                                                                                                    | IAG27b        | IT0011930234     | IAG27b  | AGL 5A12.50  | Call Options |             |            |                   |
| 🗣 🚧 1ISP [5] 🛛 🛛 🖪 🖬                                                                                                    | IWF27b        | IT0011930093     | IWE27b  | AGI 5A13     | Call Options |             |            |                   |
| • 🗠 1MT [5]                                                                                                    | ME27h         | IT0011930119     | IVE27h  | AGI 5413.50  | Call Options |             |            |                   |
| • 10RA [5]                                                                                                    | 10G27h        | IT0011930135     | 10G27h  | AGI 5A14     | Call Options |             |            |                   |
| • 15ANF [5]                                                                                                    | 12G2zb        | IT0011930150     | 12G2zh  | AGI 5A14 50  | Call Options |             |            |                   |
|                                                                                                    | 14G27h        | IT0011930176     | 14G2zh  | AGI 5A15     | Call Options |             |            |                   |
|                                                                                                    | 16G27b        | 110011930102     | 16G27b  | AGL 5A 15 50 | Call Options | _           |            |                   |
|                                                                                                    | 1862zb        | IT0011030132     | 18G2zb  | AGI 5A16     | Call Options |             |            |                   |
| - M 1TOT [5]                                                                                                    | 160220        | 110011950210     | IKU27h  | AGL 5A 16 50 | Call Options | _           |            |                   |
| - 🕅 1UCG [5]                                                                                                    | 106276        | 110011900700     | 10C27b  | AGL 5A0      | Call Options | _           |            |                   |
| 🗣 👬 1VIV [5]                                                                                                    | IMG2zb        | 110011930374     | IMC27b  | AGL 5A9 50   | Call Options | _           |            |                   |
| 🗣 🚵 A2A [252]                                                                                                    | 101276        | 110011930336     | 101276  | AGL5A9.50    | Call Options |             |            |                   |
| ACE [234]                                                                                                    | IQIZZD        | 110012032030     | IQI220  | AGLOD TO     | Call Options | _           |            |                   |
| * AGL [212]                                                                                                    | IUIZZD        | 110012032014     | 101220  | AGL5B10.50   | Call Options |             |            |                   |
| - M America BII                                                                                                    | IMI2ZD        | 110012031990     | IMIZZD  | AGL5B11      | Call Options | _           |            |                   |
| - am America BIT                                                                                                    | IKI2zb        | 110012031974     | IKI22b  | AGL5B11.50   | Call Options |             |            |                   |
| BIT                                                                                                    | lll2zb        | 110012031958     | III2zb  | AGL5B12      | Call Options |             |            |                   |
|                                                                                                    | 161276        | 110012031933     | 1GI2zh  | AGI 5812 50  | Call Ontions |             |            |                   |

#### 4.6 Order/Price Depth

The **Order/Price Depth** window displays market depth and related real-time/static info for the selected instrument. The **Order/Price Depth** window can be opened by selecting the corresponding command in the **Market Information** menu of the top-level tool bar.

| 🔌 FIB5C [BIT            | IDEM] Order | /Pri | ce Depth Co | nfiguration Or | ders Tool    |     |            |           |      |      |         |                   | L    |                              |
|-------------------------|-------------|------|-------------|----------------|--------------|-----|------------|-----------|------|------|---------|-------------------|------|------------------------------|
| FIB5C [BIT              | [IDEM]      |      |             |                |              |     | Info _ x   |           |      |      |         | Last 5 Trades 💶 🗙 |      |                              |
| Price Depth _ ×         | Order Depth |      |             |                |              |     | Last       | RefPrc    | Low  | High | CumSize | Prc               | Size | Time                         |
| 212 (53.8%) 182 (46.2%) |             |      |             |                |              |     | 1 @ 19,245 | 19,330    | 18,8 | 19,3 | 25359   | 19,245.00         | 1    | 16:54:32.000                 |
| BNo                     | BSize       |      | Bid         | Ask            | ASize        | ANo |            |           |      |      |         | 19,245.00         | 2    | 16:54:31.000<br>16:54:31.000 |
| 19                      |             | 30   | 19,240.00   | 19,245.00      | 1            | 1   |            |           |      |      |         | 19,245.00         | 1    | 16:54:31.000                 |
| 20                      |             | 29   | 19,235.00   | 19,250.00      | 27           | 13  |            |           |      |      |         | 19,245.00         | 1    | 16:54:31.000                 |
| 12                      |             | 16   | 19,230.00   | 19,255.00      | 29           | 17  |            |           |      |      |         |                   |      |                              |
| 24                      |             | 86   | 19,225.00   | 19,260.00      | 29           | 14  |            |           |      |      |         |                   |      |                              |
| 18                      |             | 51   | 19,220.00   | 19,265.00      | 96           | 25  |            |           |      |      |         |                   |      |                              |
|                         |             |      |             |                |              |     |            |           |      |      |         |                   |      |                              |
| Orders _ x              |             |      |             |                |              |     |            |           |      |      |         | U                 |      |                              |
| Buy                     | Size (1 1)  |      | Prc (19     | ,355 5)        | At any price |     | ty C       | iearinstr | -    |      |         |                   |      | Sell                         |

The window is made up by a selection area and up to four frames: **Market Depth**, **Orders**, **Info** and **Last 5 Trades**. In the screenshot above, the Market Depth area is placed under the menu bar and displays the best five Bid and Ask prices in real-time mode by price level (Price Depth) or by order entry (Order Depth). The Orders area is placed under the Market Depth area and allows orders entry. The Info area is placed at the Market Depth area side and displays real-time/static info for the selected instrument. Last 5 Trades is placed in the lower right corner. Users can move these four frames by left clicking with the mouse on the tab and dragging it to the desired position.

#### 4.7 Ticker

The **Ticker** window displays real-time data related to all trades executed in one or more markets, also taking into account OTC trades and block trades. Each new trade will be shown in the first row of the window table: at any time a system-defined maximum number of trades will be made available to the user. The Ticker window can be opened by selecting the corresponding command in the **Market Information** menu. As soon as a new market has been selected in **Configuration** menu, the last trade will be displayed.

Data flow for a given market will stop as soon as it gets removed from the set of active markets selected from the **Configuration** – Market menu.

| J Ticker | Configuration | D          | 200000000000000000000000000000000000000 |      |             |              |               |                |             |
|----------|---------------|------------|-----------------------------------------|------|-------------|--------------|---------------|----------------|-------------|
| Filter   |               |            |                                         |      |             |              |               |                | <b>1</b>    |
| Symbol   | Instr         | Mkt        | Prc                                     | Size | Amount      | Time         | Туре          | LastTrdPrcDiff | LastTrdPrcP |
| IJ00z0   | FIB5C         | BIT   IDEM | 19,175.00                               | 1    | 95,875.000  | 17:32:38.000 | Regular Trade | -5             | -0.03 🗅     |
| IJ00z0   | FIB5C         | BIT   IDEM | 19,180.00                               | 2    | 191,800.000 | 17:32:37.000 | Regular Trade | 5              | 0.03        |
| IJ00z1   | MINI5C        | BIT   IDEM | 19,180.00                               | 1    | 19,180.000  | 17:32:36.000 | Regular Trade | 0              | 0.00        |
| IJ00z1   | MINI5C        | BIT   IDEM | 19,180.00                               | 1    | 19,180.000  | 17:32:36.000 | Regular Trade | 0              | 0.00        |
| IJ00z1   | MINI5C        | BIT   IDEM | 19,180.00                               | 1    | 19,180.000  | 17:32:36.000 | Regular Trade | 0              | 0.00        |
| IJ00z1   | MINI5C        | BIT   IDEM | 19,180.00                               | 1    | 19,180.000  | 17:32:36.000 | Regular Trade | -5             | -0.03       |
| IJ00z0   | FIB5C         | BIT   IDEM | 19,175.00                               | 1    | 95,875.000  | 17:32:36.000 | Regular Trade | 0              | 0.00        |
| IJ00z0   | FIB5C         | BIT   IDEM | 19,175.00                               | 2    | 191,750.000 | 17:32:36.000 | Regular Trade | 0              | 0.00        |
| IJ00z0   | FIB5C         | BIT   IDEM | 19,175.00                               | 2    | 191,750.000 | 17:32:36.000 | Regular Trade | 0              | 0.00        |
| IJ00z0   | FIB5C         | BIT   IDEM | 19,175.00                               | 1    | 95,875.000  | 17:32:36.000 | Regular Trade | -5             | -0.03       |
| IJ00z1   | MINI5C        | BIT   IDEM | 19,185.00                               | 3    | 57,555.000  | 17:32:34.000 | Regular Trade | 0              | 0.00        |
| IJ00z1   | MINI5C        | BIT   IDEM | 19,185.00                               | 1    | 19,185.000  | 17:32:34.000 | Regular Trade | -5             | -0.03       |
| IJ00z0   | FIB5C         | BIT   IDEM | 19,180.00                               | 1    | 95,900.000  | 17:32:34.000 | Regular Trade | 0              | 0.00        |
| IJ00z0   | FIB5C         | BIT   IDEM | 19,180.00                               | 1    | 95,900.000  | 17:32:34.000 | Regular Trade | 0              | 0.00        |
| IJ00z0   | FIB5C         | BIT   IDEM | 19,180.00                               | 1    | 95,900.000  | 17:32:34.000 | Regular Trade | 0              | 0.00        |
| IJ00z0   | FIB5C         | BIT   IDEM | 19,180.00                               | 1    | 95,900.000  | 17:32:34.000 | Regular Trade | -5             | -0.03       |
| IJ00z0   | FIB5C         | BIT   IDEM | 19,185.00                               | 1    | 95,925.000  | 17:32:32.000 | Regular Trade | 0              | 0.00        |
| IJ00z0   | FIB5C         | BIT   IDEM | 19,185.00                               | 1    | 95,925.000  | 17:32:30.000 | Regular Trade | 0              | 0.00        |
| IJ00z0   | FIB5C         | BIT   IDEM | 19,185.00                               | 1    | 95,925.000  | 17:32:30.000 | Regular Trade | 0              | 0.00 🚽      |

Selection criteria of the trades to be shown in the **Ticker** window can be configured from the pane activated with the **Filter** command in the **Configuration** menu. The trades displayed in the **Ticker** table can be filtered by entering one or more instruments (separated by semicolon) in the Filter field. Instruments can be entered in the **Filter** field also using the drag and drop functionality (for instance dragging an instrument from the Orders section from the **Trading Manager** and dropping it in the **Ticker** Filter field). Fast filters can also be activated by right clicking on the column header and selecting the option **Quick Filter**.

#### 4.8 Intraday

The **Intraday** window displays daily trades executed in a given market for a selected instrument. Data is not retrieved directly from the market feed but is stored in the application database. Since this is a query based window, data can be refreshed by selecting the Refresh command in the **Configuration** menu.

| SFB5C (BIT   IDEM) Intraday Configuration |             |              |              |            |              |           |              |               |          |  |  |
|-------------------------------------------|-------------|--------------|--------------|------------|--------------|-----------|--------------|---------------|----------|--|--|
| By Market                                 | -By Instrur | nent         |              |            |              |           |              |               |          |  |  |
| 🔲 BIT   IDEX                              | FIB50       | (BIT   IDEM) |              |            | CumTradeSize | 2,643     |              |               |          |  |  |
| ISIN                                      | Symt        | ol InstrCode | e Instrument | Mkt        | TradePrice   | TradeSize | TradeTime    | TradeType     |          |  |  |
| IT0011599286                              | 1,1007      | 0 100020     | FIB5C        | BIT LIDEM  | 19,080.00    | 1         | 09:36:33.000 | Regular Trade | l A      |  |  |
| IT0011599286                              | IJ00z       | 0 IJ00z0     | FIB5C        | BIT   IDEM | 19.080.00    | 1         | 09:36:38.000 | Regular Trade |          |  |  |
| IT0011599286                              | IJ00z       | 0 IJ00z0     | FIB5C        | BIT   IDEM | 19.080.00    | 1         | 09:36:38.000 | Regular Trade | i        |  |  |
| IT0011599286                              | IJ00z       | 0 IJ00z0     | FIB5C        | BIT   IDEM | 19,085.00    | 2         | 09:36:40.000 | Regular Trade | i        |  |  |
| IT0011599286                              | IJ00z       | 0 IJ00z0     | FIB5C        | BIT        | 19,090.00    | 1         | 09:36:44.000 | Regular Trade |          |  |  |
| IT0011599286                              | IJ00z       | 0 IJ00z0     | FIB5C        | BIT   IDEM | 19,090.00    | 1         | 09:36:44.000 | Regular Trade |          |  |  |
| IT0011599286                              | IJ00z       | 0 IJ00z0     | FIB5C        | BIT   IDEM | 19,090.00    | 1         | 09:36:44.000 | Regular Trade | 1        |  |  |
| IT0011599286                              | IJOOz       | 0 IJ00z0     | FIB5C        | BIT   IDEM | 19,090.00    | 2         | 09:36:44.000 | Regular Trade |          |  |  |
| IT0011599286                              | IJ00z       | 0 IJ00z0     | FIB5C        | BIT   IDEM | 19,090.00    | 1         | 09:36:45.000 | Regular Trade |          |  |  |
| IT0011599286                              | IJ00z       | 0 IJ00z0     | FIB5C        | BIT   IDEM | 19,095.00    | 2         | 09:36:54.000 | Regular Trade |          |  |  |
| IT0011599286                              | IJ00z       | 0 IJ00z0     | FIB5C        | BIT   IDEM | 19,095.00    | 1         | 09:36:54.000 | Regular Trade |          |  |  |
| IT0011599286                              | IJ00z       | 0 IJ00z0     | FIB5C        | BIT   IDEM | 19,095.00    | 1         | 09:36:54.000 | Regular Trade |          |  |  |
| IT0011599286                              | IJ00z       | 0 IJ00z0     | FIB5C        | BIT   IDEM | 19,095.00    | 1         | 09:36:54.000 | Regular Trade |          |  |  |
| IT0011599286                              | IJ00z       | 0 IJ00z0     | FIB5C        | BIT   IDEM | 19,100.00    | 1         | 09:36:54.000 | Regular Trade |          |  |  |
| IT0011599286                              | IJ00z       | 0 IJ00z0     | FIB5C        | BIT   IDEM | 19,095.00    | 1         | 09:36:55.000 | Regular Trade |          |  |  |
| IT0011599286                              | IJOOz       | 0 IJ00z0     | FIB5C        | BIT   IDEM | 19,095.00    | 1         | 09:36:55.000 | Regular Trade |          |  |  |
| IT0011599286                              | IJ00z       | 0 IJ00z0     | FIB5C        | BIT   IDEM | 19,090.00    | 1         | 09:36:55.000 | Regular Trade |          |  |  |
| IT0011599286                              | IJ00z       | 0 IJ00z0     | FIB5C        | BIT   IDEM | 19,090.00    | 1         | 09:36:55.000 | Regular Trade |          |  |  |
| IT0011599286                              | IJ00z       | 0 IJ00z0     | FIB5C        | BIT   IDEM | 19,090.00    | 1         | 09:37:01.000 | Regular Trade |          |  |  |
| IT0011599286                              | IJ00z       | 0 IJ00z0     | FIB5C        | BIT   IDEM | 19,085.00    | 1         | 09:37:03.000 | Regular Trade |          |  |  |
| IT0011599286                              | IJ00z       | 0 IJ00z0     | FIB5C        | BIT   IDEM | 19,090.00    | 1         | 09:37:05.000 | Regular Trade |          |  |  |
| IT0011599286                              | IJ00z       | 0 IJ00z0     | FIB5C        | BIT   IDEM | 19,090.00    | 1         | 09:37:11.000 | Regular Trade | <b>_</b> |  |  |

Users can display data listed inside the **Intraday** window by filtering them. It is possible to display the **Filter** pane of the **Intraday** window by selecting the **Filter** command in the **Configuration** menu. Each filter must be enabled before entering the suitable settings for its use. The Intraday window can be filtered via: **Trade Price, Trade Size, Trade Time, Trade Type**.

Data can be extracted from the **Intraday** Table and copied into an Excel spreadsheet.

The settings pop up is visualized by right clicking the mouse on the columns header whereas right clicking on the menu bar makes possible to insert the items which constitute each menu. **Columns** position can be shifted through the drag and drop mechanism.

### **5 QUOTING**

**BTS** platform provides market makers with a high-performance environment for automated quoting of multiple instruments across several markets and/or information providers. Prices can be injected into the BTS quoting engine from several sources:

- external pricing engines through either native APIs or the BTS multicast message bus;
- direct market feeds;
- Excel spreadsheets running on any LAN or WAN workstation;
- manual input.

In the following only a high level description of the Auto Quoting window is provided. Detailed information and instructions about BTS Quoting capabilities can be found in the BTS Quoting Manual.

#### 5.1 Auto Quoter

Quoting Manager window allows users to control and monitor single and/or double quotes in multiple markets, after setting them up. Each Quoting Manager window consist of two areas: Quotes (upper) displaying quotes set up by the user and Trades (lower), showing all Ask or Bid trades related to the highlighted quote. The default Quoting Manager window layout can be modified according to the user's needs by clicking the arrows located above the Trades pane in order to respectively maximize the Trades and Quotes areas or to restore the default layout.

The **Quoting Manager** window can be opened by selecting the **Auto Quoter** command in the **Quoting** menu of the top-level tool bar.

The Quotes Area of the **Quoting Manager** displays all the quotes defined by the user via the Quote Setup Wizard in the Quotes table. The Quotes table consists of two parts: a non-scrollable pane on the left and a scrollable pane on the right. By default columns identifying quote status, quoted instruments and contribution market are in the left pane, whereas columns such as those covering data sources, adjustment formulas, adjusted prices, quoted prices make up the right pane.

| e Q   | uoting   | g Conf   | igurati  | on) Con | tribution |        |            |            |             |             |            |           |             |                  |             | 💰 Start        | Stop 😳 Antipar | nic 💽 🗐      |        |
|-------|----------|----------|----------|---------|-----------|--------|------------|------------|-------------|-------------|------------|-----------|-------------|------------------|-------------|----------------|----------------|--------------|--------|
| Quot  | es. To   | otal: 34 | - Visib  | e: 34   |           |        |            |            |             |             |            |           |             |                  |             |                |                |              |        |
| * E   | 3C St    | BQSt     | AQst     | BCSt    | lsin      |        | Market     | Strike     | ExpDate     | Qo Bid Size | Qo Bid Px  | Qo Ask Px | Qo Ask Size | Qed Bid Size     | Qed Bid Px  | Qed Ask Px     | Qed Ask Size   | Own BBO Qty  | Own Bl |
|       | 1        |          | 6        | 1       | IT0010107 | 7560   | BIT   IDEI | Λ          | 2011/06/17  | 100         | 1.17       | 1.27      | 100         | 100              | 1.15        | 1.26           | 100            |              |        |
|       | 2        | <b>e</b> | 9        | 12      | IT0010154 | 1976   | BIT   IDEI | A 0.7600   | 2011/06/17  | 100         | 0.4        | 0.5       | 100         | 100              | 0.4         | 0.5            | 100            |              |        |
|       | 2        | <b>a</b> | 9        | 1       | IT0010113 | 3121   | BIT   IDEI | A 0.7800   | 2011/06/17  | 100         | 0.38       | 0.48      | 100         | 100              | 0.3         | 3 0.48         | 100            |              |        |
|       | 2        | <b>a</b> | 2        | 1       | IT0010111 | 1190   | BIT   IDEI | 0.8000 N   | 2011/06/17  | 100         | 0.36       | 0.46      | 100         | 100              | 0.3         | 6 <b>0.4</b> 6 | 100            |              |        |
|       | 2        | 6        | 8        | 1       | IT0010110 | )457   | BIT   IDEI | A 0.8500   | 2011/06/17  | 100         | 0.31       | 0.41      | 100         | 100              | 0.3         | 0.41           | 100            |              |        |
|       | 2        | 6        | 8        | 1       | IT0010110 | )432   | BIT   IDEI | A 0.9000   | 2011/06/17  | 100         | 0.26       | 0.36      | 100         | 100              | 0.20        | 6 0.36         | 100            |              |        |
|       | 2        | 2        | 6        | 1       | IT0010107 | 7545   | BIT   IDEI | A 0.9500   | 2011/06/17  | 100         | 0.21       | 0.31      | 100         | 100              | 0.24        | 0.31           | 100            |              |        |
|       | 2        | 1        | 6        | 1       | IT0010107 | 7529   | BIT   IDEI | A 1.0000   | 2011/06/17  | 100         | 0.17       | 0.27      | 100         | 100              |             | 0.27           |                |              |        |
|       | 2        | <b>e</b> | <b>e</b> | 1       | IT0010107 | 7511   | BIT   IDEI | A 1.0500   | 2011/06/17  | 100         | 0.17       | 0.27      | 100         | 100              | 0.17        | 0.27           | 100            |              |        |
|       | 2        | <b>e</b> | <b>1</b> | 12      | IT0010107 | 7495   | BIT   IDEI | A 1.1000   | 2011/06/17  | 100         | 0.16       | 0.26      | 100         | 100              | 0.10        | 0.26           | 100            |              |        |
|       | 2        | 2        | <b>a</b> | 12      | IT0010107 | 7479   | BIT   IDEI | A 1.1500   | 2011/06/17  | 100         | 0.17       | 0.27      | 100         | 100              | 0.17        | 0.27           | 100            |              |        |
|       | 2        | 2        | <b>e</b> | 12      | IT0010107 | 7453   | BIT   IDEI | A 1.2000   | 2011/06/17  | 100         | 0.17       | 0.27      | 100         | 100              | 0.17        | 0.27           | 100            |              |        |
|       | 2        | 8        | 8        | 12      | IT0010107 | 7420   | BIT   IDEI | A 1.2500   | 2011/06/17  | 100         | 0.17       | 0.27      | 100         | 100              | 0.17        | 0.27           | 100            |              |        |
|       | <b>F</b> | 8        | 8        | 12      | IT0010107 | 7412   | BIT   IDEI | / 1.3000   | 2011/06/17  | 100         | 0.17       | 0.27      | 100         | 100              | 0.17        | 0.27           | 100            |              |        |
|       | 2        | 9        | 8        | 1       | IT0010107 | 7388   | BIT   IDEI | A 1.3500   | 2011/06/17  | 100         | 0.16       | 0.26      | 100         | 100              | 0.16        | 0.26           | 100            |              | =      |
|       | 2        | 6        | 6        | 1       | IT0010107 | 7362   | BIT   IDEI | A 1.4000   | 2011/06/17  | 100         | 0.17       | 0.27      | 100         | 100              | 0.17        | 0.27           | 100            |              |        |
|       |          | <b>e</b> | 6        | 1       | IT0010107 | 7347   | BIT   IDEI | A 1.4500   | 2011/06/17  | 100         | 0.17       | 0.27      | 100         | 100              | 0.1         | 0.27           | 100            |              |        |
|       | 2        | <b>e</b> | 6        | 1       | IT0010107 | 7321   | BIT   IDEI | A 1.5000   | 2011/06/17  | 100         | 0.16       | 0.26      | 100         | 100              | 0.16        | 0.26           | 100            |              |        |
|       | 2        | <b>e</b> | <b>1</b> | 12      | IT0010106 | 6539   | BIT   IDEI | A 11.5000  | 2011/06/17  | 100         | 0.17       | 0.27      | 100         | 100              | 0.17        | 0.27           | 100            |              |        |
|       | 2        | <b>e</b> | 6        | 1       | IT0010106 | 6521   | BIT   IDEI | A 12.0000  | 2011/06/17  | 100         | 0.17       | 0.27      | 100         | 100              | 0.1         | 0.27           | 100            |              |        |
|       |          | <b>e</b> | 6        | 1       | IT0010106 | 6497   | BIT   IDEI | A 12.5000  | 2011/06/17  | 100         | 0.17       | 0.27      | 100         | 100              | 0.13        | 0.27           | 100            |              |        |
|       |          | 6        | 6        | 1       | IT0010106 | 5489   | BIT   IDEI | A 13.0000  | 2011/06/17  | 100         | 0.17       | 0.27      | 100         | 100              | 0.17        | 0.27           | 100            |              |        |
|       | 2        | 6        | 8        | 1       | IT0010106 | 5463   | BIT   IDEI | A 13.5000  | 2011/06/17  | 100         | 0.16       | 0.26      | 100         | 100              | 0.16        | 0.26           | 100            |              |        |
|       | 2        | 6        | 6        | 1       | IT0010106 | 5448   | BIT   IDEI | A 14.0000  | 2011/06/17  | 100         | 0.16       | 0.26      | 100         | 100              | 0.16        | 0.26           | 100            |              |        |
|       | 2        | 6        | 8        | 1       | IT0010106 | 6414   | BIT   IDEI | A 14.5000  | 2011/06/17  | 100         | 0.16       | 0.26      | 100         | 100              | 0.16        | 0.26           | 100            |              |        |
|       |          | <b>e</b> | 6        | 1       | IT0010106 | 6406   | BIT   IDEI | A 15.0000  | 2011/06/17  | 100         | 0.17       | 0.27      | 100         | 100              | 0.1         | 0.27           | 100            |              |        |
|       | 2        | 6        | <b>i</b> | 12      | IT0010106 | 5380   | BIT   IDEI | A 15.5000  | 2011/06/17  | 100         | 0.17       | 0.27      | 100         | 100              | 0.17        | 0.27           | 100            |              |        |
|       |          | 6        | 6        | 12      | IT0010106 | 5364   | BIT   IDEI | И 16.0000  | 2011/06/17  | 100         | 0.17       | 0.27      | 100         | 100              | 0.17        | 0.27           | 100            |              | L      |
|       | 2        | 6        | 6        | 12      | IT0010106 | 5331   | BIT   IDEI | A 16.5000  | 2011/06/17  | 100         | 0.17       | 0.27      | 100         | 100              | 0.1         | 0.27           | 100            |              |        |
|       | 2        | 6        | 6        | 1       | IT0010106 | 5323   | BIT   IDEI | A 17.0000  | 2011/06/17  | 100         | 0.17       | 0.27      | 100         | 100              | 0.1         | 0.27           | 100            |              |        |
|       | 2        | 8        | 8        | 12      | IT0010106 | 5307   | BIT   IDEI | A 17.5000  | 2011/06/17  | 100         | 0.17       | 0.27      | 100         | 100              | 0.1         | 0.27           | 100            |              |        |
|       | _        |          |          |         | ш         | _      |            |            |             |             |            |           |             |                  |             |                |                |              |        |
| Total | Trad     | les For  | Select   | ed Quot | e: 11     | 130    | 0ap [QID   | 1088]      |             |             |            |           |             |                  |             |                |                |              |        |
| *     | FSt      | ISIN     | Sym      | ool In  | strCode   | Instru | ment       | Wkt        | InstrExpDat | e Strike I  | MktDate    | MktTime   | 1           | ransTime         | GI          | Member         | User I         | Portfolio    | Cust   |
|       |          | IT00     | 1300     | ip 13   | 00ap      | A2A1   | -          | BIT   IDEM | 2011/06/17  |             | 2011/06/06 | 16:17:03  | .000        | 2011/06/06 16:17 | :03.000 TF  | ADER PATH      | TP USER        | DEFPORTFOLIO |        |
|       | •        | IT00     | 1300     | ap 13   | 00ap      | A2A1   |            | BIT I IDEM | 2011/06/17  |             | 2011/06/06 | 16:16:58  | .000 2      | 2011/06/06 16:16 | 5:58.000 TF | ADER PATH      | TP USER        | DEFPORTFOLIO |        |
|       | -        | IT00     | 1300     | ap 13   | 00ap      | A2A1   |            | BITIDEM    | 2011/06/17  |             | 2011/06/06 | 16:16:47  | .000 2      | 2011/06/06 16:16 | 5:47.000 TF | ADER PATH      | TP USER        | DEFPORTFOLIO |        |
|       | <u> </u> | IT00     | 1300     | ap 13   | 00ap      | A2A1   |            | BITLIDEM   | 2011/06/17  |             | 2011/06/06 | 16:16:45  | .000 2      | 2011/06/06 16:16 | :45.000 TF  | ADER PATH      | TP USER        | DEEPORTFOLIO |        |
|       | ě.       | IT00     | 1300     | ap 13   | 00ap      | A2A1   |            | BITLIDEM   | 2011/06/17  |             | 2011/06/06 | 16:16:39  | .000 2      | 2011/06/06 16:16 | 39.000 TF   | ADER PATH      | TP USER        | DEEPORTFOLIO |        |
|       | ě.       | IT00     | 1300     | ap 13   | 00ap      | A2A1   |            | BITLIDEM   | 2011/06/17  |             | 2011/06/06 | 16:16:38  | .000 2      | 2011/06/06 16:16 | 38.000 TF   | ADER PATH      | TP USER        | DEEPORTEOLIO |        |
|       | <u> </u> | IT00     | 1300     | ap 13   | 00ap      | A2A1   |            | BITLIDEM   | 2011/06/17  |             | 2011/06/06 | 16:16:35  | .000 2      | 2011/06/06 16:16 | 35.000 TF   | ADER PATH      | TP USER        | DEEPORTEOLIO |        |
|       |          | IT00     | 1300     | ap 13   | 00ap      | A2A1   |            | BITIDEM    | 2011/06/17  |             | 2011/06/06 | 16:16:35  | .000 2      | 2011/06/06 16:16 | 6:35.000 TF | ADER PATH      | TP USER        | DEFPORTFOLIO |        |
|       |          | IT00     | 1300     | ip 13   | 00ap      | A2A1   |            | BIT   IDEM | 2011/06/17  |             | 2011/06/06 | 16:16:32  | .000        | 2011/06/06 16:16 | 5:32.000 TF | ADER PATH      | TP USER        | DEFPORTFOLIO |        |
|       |          | IT00     | 1300     | 1D 13   | 00ap      | A2A1   |            | BITLIDEM   | 2011/06/17  |             | 2011/06/06 | 16:16:31  | .000        | 2011/06/06 16:16 | 5:31.000 TF | ADER PATH      | TP USER        | DEFPORTFOLIO |        |
|       | •        | IT00     | 1300     | ap 13   | 00ap      | A2A1   |            | BITIDEM    | 2011/06/17  |             | 2011/06/06 | 16:16:26  | .000        | 2011/06/06 16:16 | 5:26.000 TF | ADER PATH      | TP USER        | DEFPORTFOLIO |        |
|       |          |          |          |         |           |        |            |            |             |             |            |           |             |                  |             |                |                | entro dio    |        |
|       |          |          |          |         |           |        |            |            |             |             |            |           |             |                  |             |                |                |              |        |
|       |          |          |          |         |           |        |            |            |             |             |            |           |             |                  |             |                |                |              |        |
|       |          |          |          |         |           |        |            |            |             |             |            |           |             |                  |             |                |                |              |        |

The **Trades Area** of the **Quoting Manager** window displays executed **Ask** and **Bid** Trades for the quote selected in the **Quotes Area**. Basically, this is an information window, displaying data and values only.

#### 5.2 Excel Data Setup

The **Excel Data Source Setup** allows the configuration of subscription classes to Excel files and the assignments of a single class to a new data source for the contribution. A subscription class is a set of info identifying data to be sent to the quotation service for an instruments group together with the fields that identify the request Key for the single group instrument.

The Excel Data Source Setup window is made up by two areas:

- the Member/User/Class area on the left;
- the Data Source area on the right.

| 🚊 Excel Data Source Setup - Members/808 | I/BTS_FABIO Configuration | • = = 🛛 🔀 |
|-----------------------------------------|---------------------------|-----------|
| Members                                 | New DS Remove DS          |           |
| ← 🛃 8081<br>← 🛃 BTS_FABIO               |                           |           |
| - TR XLS_BIT_DER_AGREX_Quote            | Data Source Name          |           |
| - TXXLS_BIT_DER_IDEM_QUOTE              | Book                      |           |
| - 🔂 XLS_BIT_NTI_AIM_Quote               | Ranges                    |           |
|                                         |                           |           |
| - TXLS_BIT_NTI_EOROMOT_QUI              |                           |           |
| - 🔯 XLS_BIT_NTI_MTA_Quote               |                           |           |
| - TRINCIAL STREAM                       |                           |           |
| - TXLS_ETLX_DBB_Quote                   |                           |           |
| - Tex XLS_ETLX_DCE_Quote                |                           |           |
| - TXLS_ETLX_DCF_Quote                   |                           |           |
| - Text XLS_ETLX_EEQ_Quote               |                           |           |
| - TX XLS_ETLX_FBB_QUOTE                 |                           |           |
| - 🔂 XLS_ETLX_FCF_Quote                  |                           |           |
| - 😿 XLS_ETLX_FGS_Quote                  |                           |           |
| - To XLS_LSEG_DER_EDX_Quote             |                           |           |
| - Te XLS_LSEG_DER_OB_Quote              |                           |           |
|                                         |                           |           |
|                                         | ✓ Start listener          | Restore   |

The **Member/User/Class** tree is made up by multiple rows structured as a two-level hierarchical tree: a root item for the **Member** and one or more Users items, each showing one or more predefined **Classes**.

An **Excel Data Source** can be assigned to a specific user's class pressing **New DS** button and then entering the **Data Source** and the Book (.xls file) names, together with the Range data in the corresponding fields.

A **Range** row is made up by multiple fields, some of them are of orange colour and identify Key fields. Each configuration can be saved only if data is entered in **Data Source Name**, in the **Book** or in one or more Range fields.

#### 6 TRADING

#### 6.1 Trading Manager window

The **Trading Manager** window allows to perform all trading operations. It shows orders and trades for markets which may be selected via the Markets options in the **Configuration** menu. Several **Trading Manager** windows can be opened for one or more markets.

Depending on the functionality level set for the group the user belongs to the **Trading Manager** window displays only the orders and trades related to the user (functionality level: operator) or all the orders and trades of all users belonging to the same member (functionality level: member).

The **Trading Manager** is made out of three sections: **Orders** (upper), **Trades** (middle) and **Position Keeping** (lower).

| 📝 (LS    | E_NTI,   | BIT   MTA, BI | т   МО | T, BIT    | DEM, BI   | IT   ETF, B | BIT   E | UROMO   | DT, ETL | K   DBB, | ETLX   DO | CF, ETL     | K   DGS, ET | LX   EEQ, | ETLX   FB | 3B, ETL) | K   FCE, L   | SE   ED | X, ETLX  | FGS, ET  | LX   DCEJ | Trading | Configurat | ion Or  | rders Trad     | les        |         |            |      |               | - 6 🛛       |
|----------|----------|---------------|--------|-----------|-----------|-------------|---------|---------|---------|----------|-----------|-------------|-------------|-----------|-----------|----------|--------------|---------|----------|----------|-----------|---------|------------|---------|----------------|------------|---------|------------|------|---------------|-------------|
| Orders . | ×        |               |        |           |           |             |         |         |         |          |           |             |             |           |           |          |              |         |          |          |           |         | 🛛 🌌 Mar    | kets    |                |            |         |            | ۰I   | EIT   AGREX   |             |
| Orders   | - Filter | ON- TOTAL     | ORDE   | RS: 6 - V | ISIBLE C  | DRDERS: I   | 6       |         |         |          |           |             |             |           |           |          |              |         |          |          |           |         | 🖌 🖌 Rep    | ort     |                |            |         | Ctrl+Alt-R | 2    | 🗉 BIT   AIM   |             |
| FSt I    | istr     |               | Side   | Prc       | Size      | e Qrei      | m V     | VrkSize | AccT    | уре      | Clea      | rinstr      | Cust        | N         | lktDate   |          |              | Туре    | OrdType  | e Valid  | ExpDate   | User    | 🗉 🏶 Fas    | t Entry |                |            |         |            | 5    | e BIT   ETF   |             |
|          | ANCA     | MI EP DIV     | в      | 0.2       | 55        | 4           | 0       | (       | D Clier | t Order  |           |             |             | 2         | 014/03/27 | 7 10:08  | :09.360      | 0       | Limit    | DAY      |           | BTS01   | Sat        | Curron  | d I second die | Dofault To | mulato  |            | -1   | RIT LEUROMOT  | GT7:00I5BFC |
|          | ANCA     | MI EP DIV     | в      | 0.2       |           |             |         | (       | 0 Clien | t Order  |           |             |             | 2         | 014/03/27 | 7 10:08  | :06.961      | 0       | Limit    | DAY      |           | BTS01   | Dec        | tere Dr | fault Tama     | loto       | mpiare  |            | . 1  |               | GT6:00I5BF0 |
|          | ANCA     | IMI EP DIV    | В      | 0.2       |           |             |         |         | 0 Clien | t Order  |           |             |             | 2         | 014/03/27 | 7 10:08  | :04.673      |         | Limit    |          |           |         | L Nos      | tore De | stault temp    | late       |         | 5000712    | וכ   |               | GT5:00I5BF( |
|          | ANCA     | IMI EP DIV    | S      | 0.2       | 55        |             | 0       |         | 0 Clier | t Order  |           |             |             | 2         | 014/03/27 | 7 10:08  | :09.360      | 0       | Limit    | DAY      |           | BTS01   |            |         | 0.255          | 100.00     |         | 1          |      |               | GT4:00I5BF( |
|          | IESSE    |               | В      | 3.2       | 04        | 10          | 0       |         | 0 Clier | t Order  |           |             | PippoPipp   | 0 2       | 014/03/21 | 7 10:04  | :19.035      | 0       | Limit    | DAY      |           | BTS01   |            | TF      | 3.204          | 100.00     | 10      | 1          |      | M BIT I MOT   | :CrC:0015B5 |
|          | IESSE    |               | S      | 3.2       | 84        | 10          | 0       |         | D Clier | t Order  |           |             | PippoPipp   | 0 2       | 014/03/27 | 7 10:04  | :19.035      | 0       | Limit    | DAY      |           | BTS01   | CL         | TF      | 3.204          | 100.00     | 10      | 1          |      | 🗹 BIT   MTA   | :CrB:0015B5 |
|          |          |               |        |           |           |             |         |         |         |          |           |             |             |           |           |          |              |         |          |          |           |         |            |         |                |            |         |            |      | 🗏 BIT   SEDEX |             |
|          |          |               |        |           |           |             |         |         |         |          |           |             |             |           |           |          |              |         |          |          |           |         |            |         |                |            |         |            |      | 🗉 BIT   TAH   |             |
|          |          |               |        |           |           |             |         |         |         |          |           |             |             |           |           |          |              |         |          |          |           |         |            |         |                |            |         |            |      | ETLX   DBB    |             |
|          |          |               |        |           |           |             |         |         |         |          |           |             |             |           |           |          |              |         |          |          |           |         |            | Orc     | lers           |            |         |            |      | ETLX   DCE    |             |
|          |          |               |        |           |           |             |         |         |         |          |           |             |             |           |           |          |              |         |          |          |           |         |            |         |                |            |         |            |      | ETLX DCF      |             |
|          |          |               |        |           |           |             |         |         |         |          |           |             |             |           |           |          |              |         |          |          |           |         |            |         |                |            |         |            |      |               |             |
|          |          |               |        |           |           |             |         |         |         |          |           |             |             |           |           |          |              |         |          |          |           |         |            |         |                |            |         |            |      |               |             |
| _        |          |               |        |           |           |             |         |         |         |          |           |             |             |           |           |          |              |         |          |          |           |         |            |         |                |            |         |            |      |               |             |
| Trades   | ×        |               |        |           |           |             |         |         |         |          |           |             |             |           |           |          |              |         |          |          |           |         |            |         |                |            |         |            |      | EILX  FBB     |             |
| Trade    | - Eitter | 0N- 7074/     | TRADA  |           | - 1//5/8/ | E TRADE     | 5: 122  | 1       |         |          |           |             |             |           |           |          |              |         |          |          |           |         |            |         |                |            |         |            |      | ETLX   FCE    |             |
| 1. 100   |          |               | 1.     | Terre Ti  |           |             | les     |         | . le    |          |           |             |             |           | Curt      |          | lu.          |         |          |          | Transform |         | MILLOUND   |         |                | D74        |         |            |      | 🗉 ETLX   FCF  | 0-0         |
|          | Inst     |               |        | Trans II  | me        | 10-11-000   | SI      | ue Pro  | 500     | size u   | Jrem C    | learinst    | r Ac        | стуре     | Cust      |          |              | ser     |          | radeniu  | TradelD   |         | MKtOrdib   |         |                | Posente    | ect Cap | acity U    | rai  | ETLX   FGS    | струю       |
|          | FUR      | 9L            |        | 2014/03   | NZ7 158   | 48:41.000   |         |         | 500     | 20       | 0 5       | all fish    | AÇ          | ent Acco  |           |          |              |         | U        | 20111197 | 180       |         | e3r00324   |         |                | Open       |         | 1          | 995  | 🗹 LSE   EDX   | 0004        |
|          | FUR      |               |        | 2014:02   | 027 153   | 48:41.000   |         |         | 1       | 30       | 0 5       | all fish    | AL.         | ent Acco  |           |          |              |         | 0        | 20111197 | 182       |         | e3100323   |         | -              | Open       |         | 1.         | 200  | E LSE NTI     | 8081        |
|          | EDB      | 'OL.<br>(61   |        | 2014/02   | 027 103   | 46:41.000   |         |         | 600     | 20       | 0 5       | all fich    | 40          | ent Acco  |           |          |              |         | U<br>0   | 2010197  | 182       |         | 03:00323   |         | aues           | Open       |         | 1          | 393  |               | 0001        |
|          | EDB      | -0L<br>(6)    |        | 2014/03   | 107 15-   | 40.41.000   |         |         | 604     | 20       | 03        | ail fich    | 44          | ont Acco  |           |          |              |         | 0        | 2011117  | 210       |         | 03(00323   |         |                | Open       |         | 4          | 306  | 034502 0204   | 9001        |
|          | EDB      | -0L<br>/6LT   |        | 2014/03   | 107 154   | 10-11.000   |         |         | 4       | 20       | 03        | ailfich     | 0.0         | ont Acco  |           |          |              |         | 0        | 2011117  | 462       |         | o3r00324   |         |                | Open       |         | 4          | 305  | 031502 0201   | 0001        |
|          | FDD      | 6LT           |        | 2014/03   | 27 154    | 48:44.000   |         | R       |         | 20       | 03        | ailfish     | Ac          | ent Acco  | u         |          |              |         | 0        | 20111197 | 162       |         | e3r00295   |         |                | Open       |         | 1          | 3950 | 031582 0201   | 8081        |
|          | EDD      | (5)           |        | 2014/03   | 027 15:4  | 48:30.000   |         |         | 500     |          | 0 5       | ailfish     | Ac          | ent Acco  |           |          |              |         | 0        | 20111797 | 161       |         | e3r00158   |         |                | Onen       |         | 1          | 395  | 031582 0201   | 8081        |
|          | FDP      | 'SL           |        | 2014/03   | 1/27 15:4 | 48:30.000   | ) (     | 3       | 500     | 1        | 0 \$      | ail fish    | Ac          | ent Acco  | u         |          |              |         | 0        | 201ITP7  | 161       |         | e3r00293   |         |                | Open       |         | 1          | 3959 | 9031582 0201  | 8081        |
| <b>E</b> | FDP      | '6L           |        | 2014/03   | 127 15:4  | 48:30.000   | ) (     | 8       | 501     | 1        | 0 5       | ail fish    | Ac          | ent Acco  | u         |          |              |         | 0        | 201ITP7  | 185       |         | e3r00197   |         |                | Open       |         | 1          | 3959 | 031582 0201   | 8081        |
|          | FDP      | '6L           |        | 2014/03   | 027 15:4  | 48:30.000   | 1       | 5       | 501     |          | 0 S       | ail fish    | Ac          | ent Acco  | u         |          |              |         | 0        | 201ITP7  | 185       |         | e3r00293   |         |                | Open       |         |            | 3959 | 9031582 0201  | 8081        |
| -        |          | 601 T         |        | 204402    |           | 10:20 000   |         |         |         |          | 0.0       | a it dia ta | **          |           |           |          |              |         |          |          | 404       |         |            |         |                | A          |         | _          | -    | 0004500       |             |
|          |          |               |        |           | _         |             |         |         |         |          |           |             |             |           |           | 10.00    | turel tree   | 1       |          |          |           |         |            |         |                |            | _       |            |      |               |             |
| Bid S    | ze       |               | Âv     | g BidPr   | ice       |             |         |         |         |          |           |             |             |           |           | ~        | 621 <b>X</b> | 1 🕺     |          |          |           |         |            |         |                | Ask        | Size    |            |      | Avg AskPrice  |             |
| PK by Pc | tfolio   | * PK by Cus   |        |           |           |             |         |         |         | Venber   |           |             | ruction     |           |           |          |              |         |          |          |           |         |            |         |                |            |         |            |      |               |             |
| 0 100    |          | t Size        | atched | P&I       | Unmate    | chedP&L     | l e     | 81 J    | RidTrad | es Bi    | idSize    | AvnRid      | Avride 1    | a Asiz    | а атеа    | ules     | CumBa        | nt le   | umaam    | Cas      | hRalance  |         |            |         |                |            |         |            |      |               |             |
|          |          | N DIAC        |        | iii uu    | onnaa     | chear ac    | -       |         |         | 4        | 40        | 3.2         | 04 3        | 004       | 40        | 1        | 30           | 040     | 32.0     | 40       |           |         |            | Po      | sition I       | Keeepi     | ing (F  | PK)        |      |               |             |
| 11       | - 1      |               |        |           |           |             |         |         |         |          | 4         | 0.2         | 55 0.3      | 55        | 4         |          | J2<br>1      | 020     | 1.0      | 20       |           |         |            |         |                |            |         |            |      |               |             |
| d 1      | 1        | -52           | 2      | 98.902    |           | .38.9       | N2 2    | 60      |         | 451      | 6.174     | 375.9       | 54 3724     | 24 6.3    | 26        | 454      | 11.605       | 69      | 11.606.0 | n        | .312.00   | nn      |            |         |                |            |         |            |      |               |             |
| -        |          |               |        |           |           |             |         |         |         |          |           | 0.0.0       |             |           |           |          | ,005,        |         | , addydd |          | -12.00    |         |            |         |                |            |         |            |      |               |             |
|          |          |               |        |           |           |             |         |         |         |          |           |             |             |           |           |          |              |         |          |          |           |         |            |         |                |            |         |            |      |               |             |
|          |          |               |        |           |           |             |         |         |         |          |           |             |             |           |           |          |              |         |          |          |           |         |            |         |                |            |         |            |      |               |             |
|          |          |               |        |           |           |             |         |         |         |          |           |             |             |           |           |          |              |         |          |          |           |         |            |         |                |            |         |            |      |               |             |
| _        | 1        |               |        |           |           |             | -       |         |         |          |           |             |             |           |           |          |              |         |          |          |           |         |            |         |                |            |         |            |      |               |             |
| Star     | 1        | 5             |        |           |           |             | 0       |         |         |          |           |             |             |           |           |          |              |         |          |          |           |         |            |         |                |            |         | IT         |      | < 🕆 🖓 👘 😘     | 14:48       |
| _        | 1 4      | ah (1991)     | -      |           |           |             | 3       |         |         |          |           |             |             |           |           |          |              |         |          |          |           |         |            |         |                |            |         |            |      |               | 27/03/2014  |

#### 6.1.1 Order Management Sub-Window

The **Orders** Section shows all orders, triggered orders and cross orders entered by the user (or all users of the member, depending on the functionality level) into the selected markets. Each order is shown as a single row marked with its most recent status. Right clicking on a selected order row an options list pops-up.

Clicking on the items of the list the following actions can be performed:

- Modify: allows to change price and size of the order entered;
- Remove: cancels order form the market and orderbook;
- Deactivate: cancels order from market but keep it on orderbook in "inactive" status;
- **Duplicate:** proposes a new order entry window filled with the same values of the selected order;
- Show History: displays the history of the selected order;
- **Order/Price Depth:** opens the Order/Price Depth window for the instrument of the selected order;
- **Outbound Hand-Over:** allows a user to transfer the control of its own order to another company user.

#### 6.1.2 Trades Sub-Window

The **Trades Section** shows all trades executed from orders, cross orders and double quotations entered by the user (or all users of the member, depending on the functionality level) into the selected market.

#### 6.1.3 Position Keeping Sub-Window

The **Position Keeping** Section is located below the **Trades** section of the **Trading Manager** window. This area displays the trader's position and Profit&Loss (if the functional level is operator) or the company's position and Profit&Loss (if the functional level is member), depending on the functionality level set for the trading tool. The positions are aggregated according to different criteria, generating the following views:

- Clearing Instruction (Derivatives markets specific);
- Customer;
- Portfolio;
- User;
- Market;
- Instrument.

The settings pop up is visualized by right clicking the mouse on the columns header whereas right clicking on the menu bar makes it possible to insert the items which constitute each menu. Columns position can be shifted through the drag and drop mechanism.

#### 6.1.4 Order Entry

The **Order Entry** window can be opened via the **Orders** menu of the **Trading Manager** window and also through the **Price Info** window. Furthermore, it is possible to use pre-defined keys for quickly activating the **Order Entry** window as a stand-alone window. The available shortcuts are as follows:

|                     | -         |
|---------------------|-----------|
| Action              | Shortcuts |
| Buy Order           | F5        |
| Sell Order          | F9        |
| Order (Buy or Sell) | F7        |
| Cross Order         | F6        |
| New Trigger Order   | Shift F7  |
| Buy Trigger Order   | Shift F5  |
| Sell Trigger Order  | Shift F9  |
| Flex Combination    | F11       |
| Strategy Wizard     | Shift+F11 |

| Configur | atio   | n  | Orde | ers Trades      |               |
|----------|--------|----|------|-----------------|---------------|
|          |        |    | ě.   | New             | F7            |
|          |        |    | ē.   | Buy             | F5            |
| 5        | St     | Ex | Š.   | Sell            | F9            |
|          | CL     | Π  | ō.   | Cross           | F6            |
|          | CL     | Π  |      | Load From File  |               |
|          | CA     | N  | 1    | New TO          | Shift-F7      |
|          | н<br>Д | N  | 1    | Buy TO          | Shift-F5      |
|          | CA     | N  | 1    | Sell TO         | Shift-F9      |
|          | CA     | N  | 5    | Flexco          | F11           |
| (        | CL     | Π  | ۲    | Strategy Wizard | Shift-F11     |
| (        | CL     | Ц  |      |                 | 01-14-54      |
|          | CL     | Ц  |      | Remove All      | Shim-F4       |
| (        | CL     | Ц  | T    | Filter          | Ctrl-O        |
|          | CL     | Ц  |      | Query           | Alt+Shift-O   |
|          | CL     | Ц  | 2    |                 | Child Child O |
|          |        | ш  |      | Print Preview   | Cul+ShiteO    |
|          |        |    |      | Print           | Ctrl+Alt-O    |

The **Buy** or **Sell** (or both) **Order Entry** window can be used in a **minimal** format, showing few fields, buttons and check boxes or can be **maximized** to show additional optional fields, depending on the selected instrument and the user's needs.

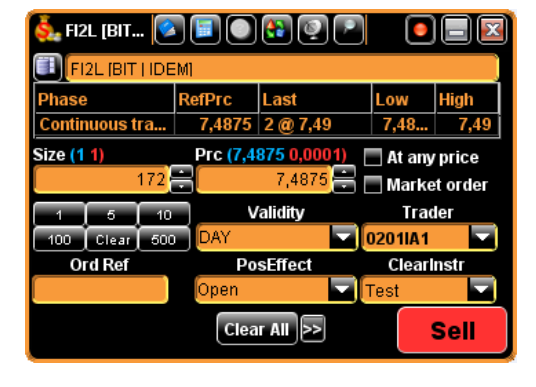

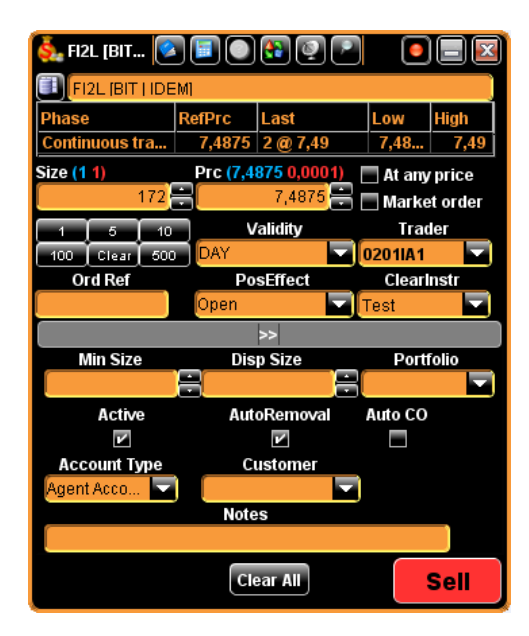

#### Order Entry (minimal view)

Order Entry (maximized view)

By clicking the button placed at the bottom of the **Order Entry** window an extension pane containing additional fields to be entered by the user is shown below the main one. Fields displayed in this extension pane may differ depending on the selected market. When some

values have been entered in the Additional Order Fields pane the button colour will change to red. As said before, once activated, the Additional Order Fields pane is displayed at the bottom of the Order Entry window (Buy, Sell or both) and its content is strictly connected to it. Users can hide the extension pane at any time, restoring the minimal view, by clicking the source on top of it.

A slight different Order Entry window is also available for Stop Order:

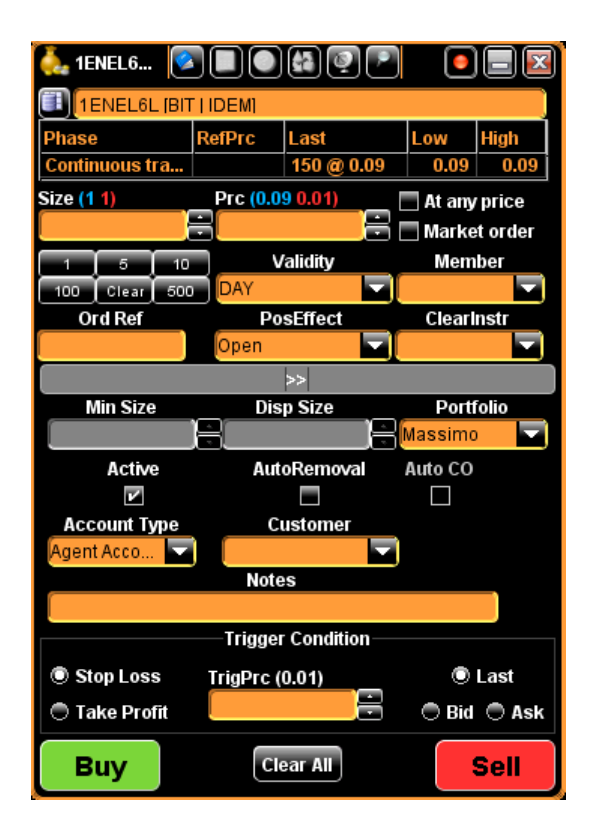

Order Entry (Stop Order)

#### 6.2 Cross Order

This function can be used to match two orders of opposite side for different accounts within the same member without exposing them to the market.

A Cross Order entry window can be opened by:

- right clicking in the watcher pane area of the **Price Info** window or, alternatively, pressing the key button **F6** on the keyboard, after having selected one instrument;
- selecting the Cross item in Orders menu of the Price Info window.

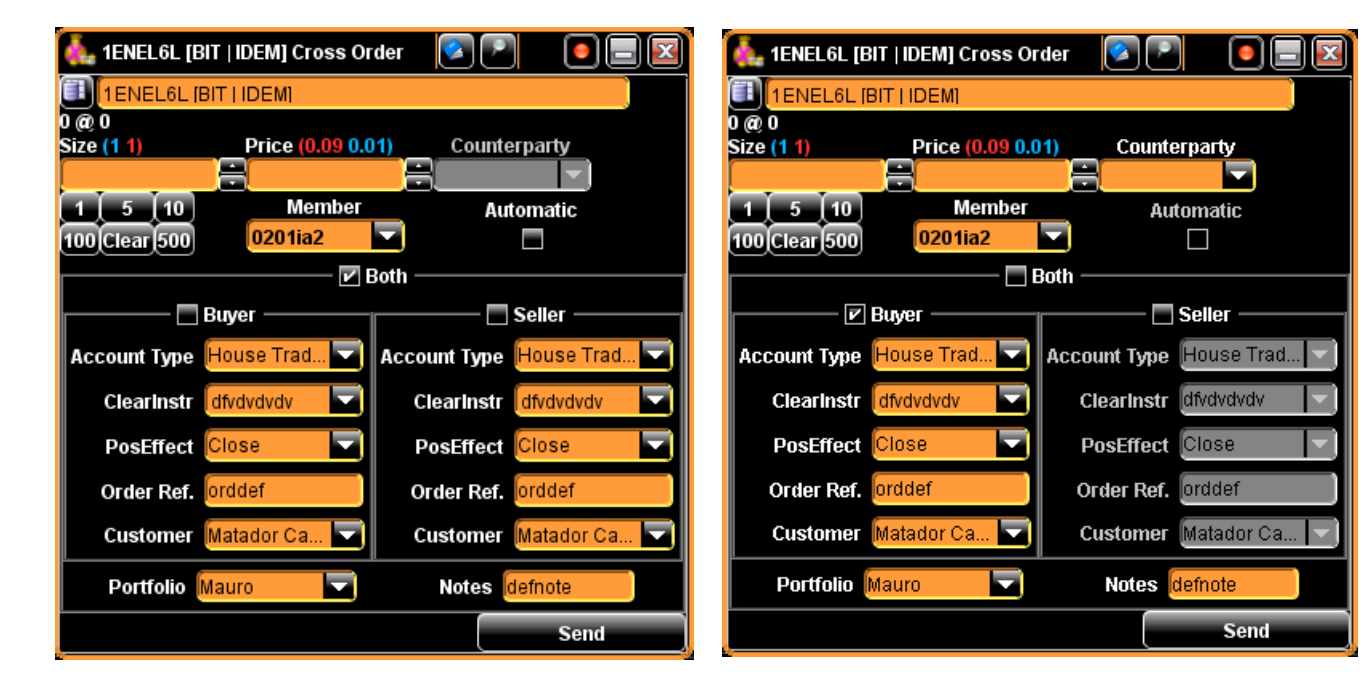

Order Entry window (Cross Order)

Order Entry window (Interbank Order)

A Cross Order is created by checking the **Both** check box, whereas the selection of the **Buyer** or **Seller** check box allows to create a **Buy** or **Sell Committed Order**.

#### 6.3 Flexible Combination Order (Flexco)

**Flex Combination** (**Flexco**) are available on Derivatives markets only (IDEM, LSEDM and Oslo Børs) and provide a mechanism to create and trade combinations of financial instruments (currently up to 2), usually defined as legs, from the same market. Once a **Flexco** has been defined it is forwarded to the market where it acquires a standard name. The **Flexco** can be traded as a new financial instrument and all trading and watching operations are allowed on it.

A Flex Combination entry window can be opened by:

• right clicking in the watcher pane area of the **Price Info** window or in the Futures/Options panes of the **Derivatives Price Info** window and selecting the item

**Flexco** from the proposed options list (or, alternatively, pressing the key button **F11** on the keyboard, after having selected one instrument);

- selecting the Flexco item in Orders menu of the Price Info window;
- selecting the **Flexco** item in the Orders menu of the Trading Manager window.

To create a **Flexco** the user can select 2 legs: for each leg, it's possible to pick up a tradable instrument in the Leg combo box, specify the **Ratio** and add it to the combination by clicking the **Buy Leg** or **Sell Leg** button at the right of the Legs list. The selected legs are displayed under the Leg combo box: the leg sequence doesn't affect the **Flexco** creation. The same leg can't be added twice. Before placing an order on a new **Flexco**, the user can modify the **Ratio/Side** value for one or more legs. The creation of a **Flexco** takes place only when the user enters an order for it.

A Flexco window is divided into three different sections:

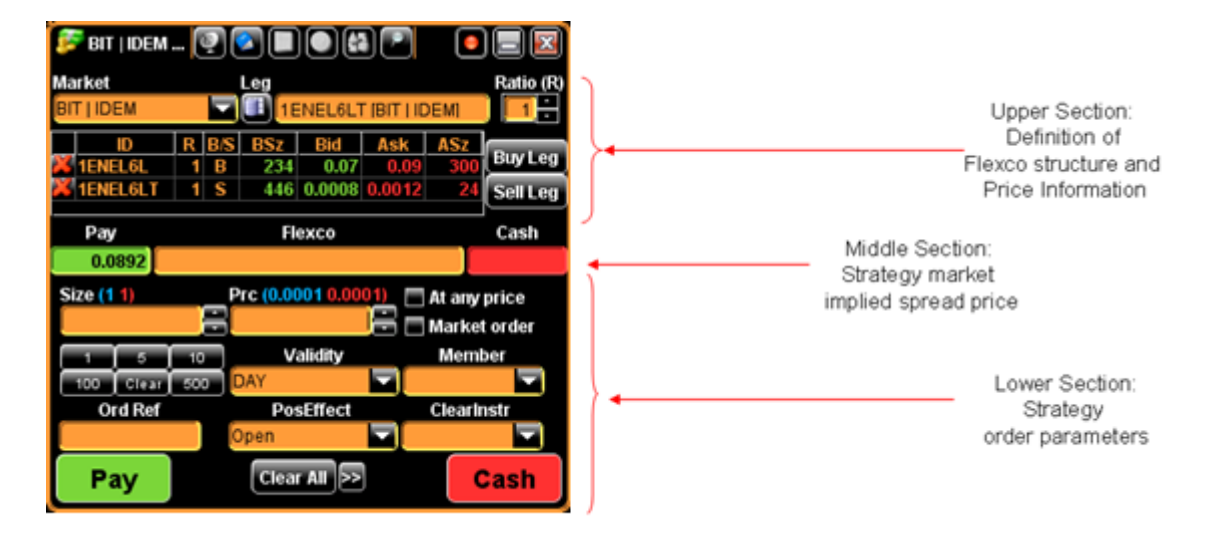

- Upper section, Flexco structure: the first section is about the creation of the Flexco structure. In order to create a Flexco the user has to choose the two instruments (legs) that will compose the combination. Each leg can be selected according to the following:
  - a) By entering the leg name into the instrument box, setting the **Ratio** (default is 1) and then clicking on BUY LEG /SELL LEG button in order to populate the legs box;

b) By dragging the instrument from the Price Info window (or the Derivatives Price Info or the Instrument Dictionary) and then dropping it into the legs box. In this case the side of each leg is set by default to "BUY" and ratio 1: after the dropping the user can change the side selecting the leg and then clicking on "SELL LEG". Ratio can be changed as well, selecting the leg, modifying the Ratio and then confirming the leg side.

When the instrument is added to the legs box, automatically the real time market information is displayed.

- 2) Strategy Market Implied Price (middle section): the second section displays the market implied spread price (if existing) for the strategy (the two fields are NOT editable).
  - a) If the current market implied spread price is positive the PAY field is populated (i.e. the market is on bid for immediately executing one lot of the strategy);
  - b) If the market implied price is negative the CASH field is populated (i.e. the market is on offer for immediate execution of one lot of the strategy).

The strategy market implied spread is updated real-time according to the change of the best bid/offer of the individual instruments composing the combination.

- 3) **Strategy Order** (lower section): the third section of the window is about the order parameters that will be entered on the combination once created.
  - a) Price: this is the spread price requested by the user for trading the strategy: this field allows values positive or equal to zero;
  - b) **PAY / CASH** buttons:
  - if the PAY button is clicked, the user is wants to pay the specified price for trading one lot of the created strategy;
  - if the **CASH** is clicked, the user wants to get at least the specified price for trading one lot of the created strategy.

After the **PAY/CASH** button has been clicked, the system prompts the user to confirm the strategy creation. Once the strategy creation has been confirmed, a pop-up window with the strategy final composition is displayed and the corresponding code is shown in the middle section of the Flexco window.

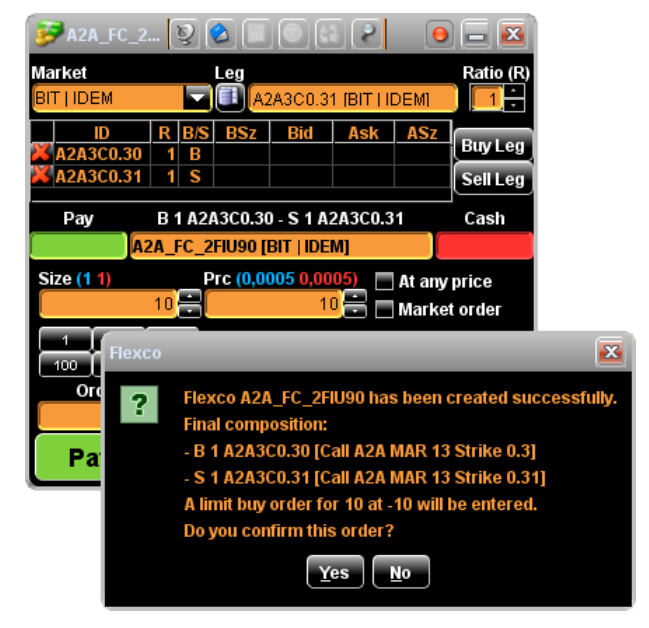

The new synthetic instrument can be dragged from here and dropped in the **Price Info** window in order to show the related best prices or in the **Price Depth/Orders Depth** to show the corresponding order book.

#### 6.4 Strategy Wizard

Multi-legged options trading is made available to traders who can dynamically create multilegged strategies and enter single orders (standard, cross, committed) to buy and sell a number of different options simultaneously. The following strategies can be created via the Strategy Wizard window: Straddle, Strangle, Call Spread, Put Spread, Combo, Conversion-Reversal, 2x1 Ratio Call Spread, 2x1 Ratio Put Spread, Guts, Call Calendar Spread, Put Calendar Spread as well as Flex Combination (Flexco).

### Strategy type: Straddle

**Description**: Buy 1 call option, buy 1 put option at the same strike price and at the same expiry date

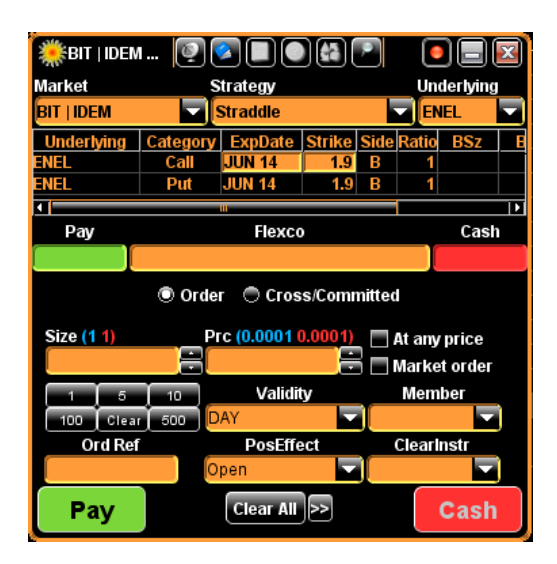

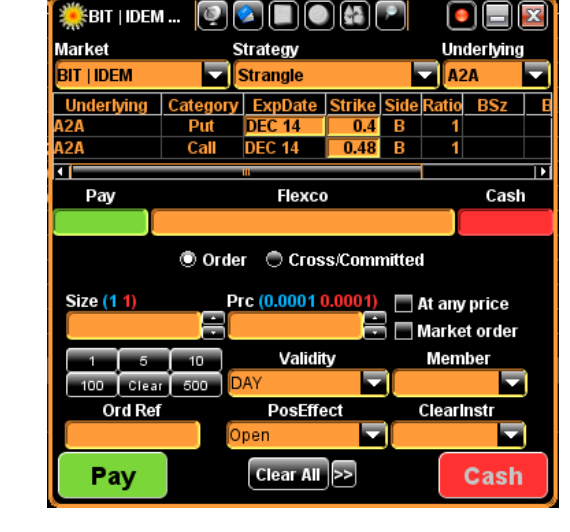

### Strategy type: Strangle

**Description**: Buy 1 put option, buy 1 call option at higher strike price and at the same expiry date

### Strategy type: Call Spread

**Description**: Buy 1 call option, sell 1 call option at higher strike price and at the same expiry date

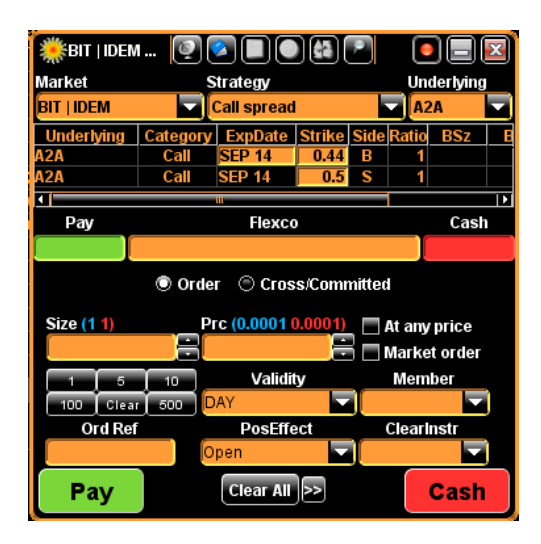

| 🎆 BIT   IDEN | 👰          |                          |                   | 2      | ال         | _ X  |
|--------------|------------|--------------------------|-------------------|--------|------------|------|
| Market       | S          | Strategy                 |                   |        | Under      | ying |
| BIT   IDEM   |            | Put spread               |                   |        | A2A        |      |
| Underlying   | Category   | ExpDate                  | Strike            | Side   | Ratio B    | Sz   |
| A2A          | Put        | JUN 15                   | 0.39              | S      | 1          |      |
| A2A          | Put        | JUN 15                   | 0.5               | В      | 1          |      |
| 1            |            | ui                       |                   |        |            |      |
| Pay          |            | Flexco                   | )                 |        | (          | Cash |
|              |            |                          |                   |        |            |      |
| Size (1 1)   | Orde     P | r 🗢 Cros<br>rc (0.0001 ( | s/Comi<br>0.0001) | nitted | it any pri | ce   |
|              | ÷.         |                          | ;÷                | 5 🗆 🛚  | larket or  | der  |
|              | 10         | Validit                  | y                 |        | Member     |      |
| 100 Clea     | 500 D      | AY                       |                   |        |            |      |
| Ord Ref      |            | PosEffe                  | ect               | 0      | ClearInst  | ·    |
|              | 0          | pen                      |                   | I      |            |      |
| Рау          |            | Clear All                | <b>&gt;&gt;</b>   |        | Ca         | Ish  |

### Strategy type: Put Spread

**Description**: Sell 1 put option, buy 1 put option at higher strike price and at the same expiry date

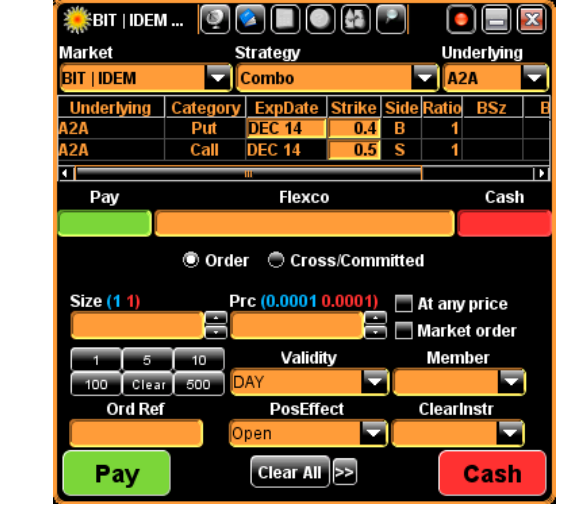

#### Strategy type: Combo

**Description**: Buy 1 put option, sell 1 call option at higher strike price and at the same expiry date

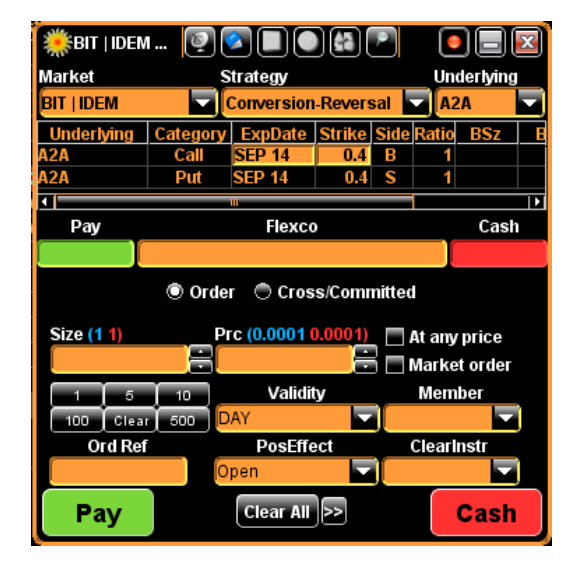

#### Strategy type: Conversion-Reversal

**Description**: Buy 1 call option, sell 1 put option at the same strike price and at the same expiry date

#### Strategy type: 2x1 Ratio Call Spread

**Description**: Sell 1 call option, buy 2 call options at higher strike price and at the same expiry date

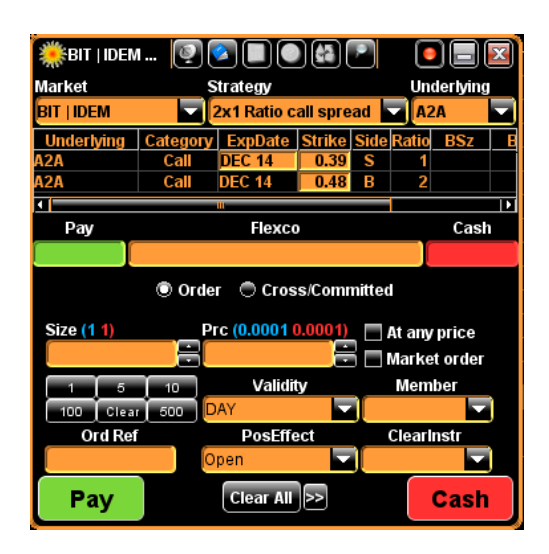

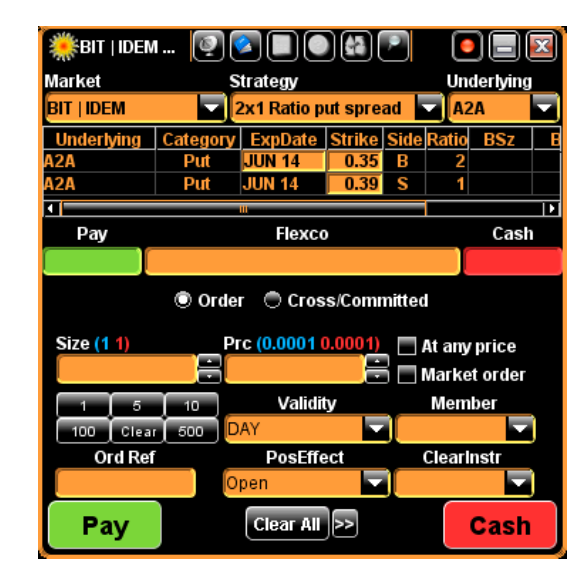

### Strategy type: 2x1 Ratio Put Spread

**Description**: Buy 2 put options, sell 1 put option at higher strike price and at the same expiry date

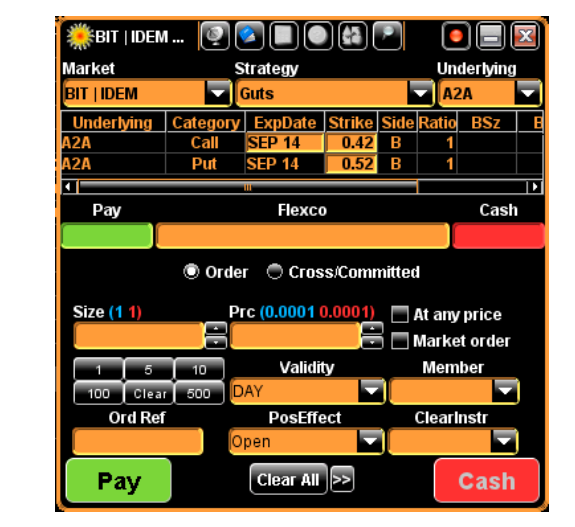

### Strategy type: Guts

**Description**: Buy 1 call option, buy 1 put option at higher strike price and at the same expiry date

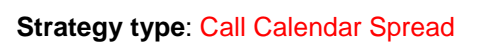

**Description**: Sell 1 call option, buy 1 call option at the same exercise price with a longer expiry date

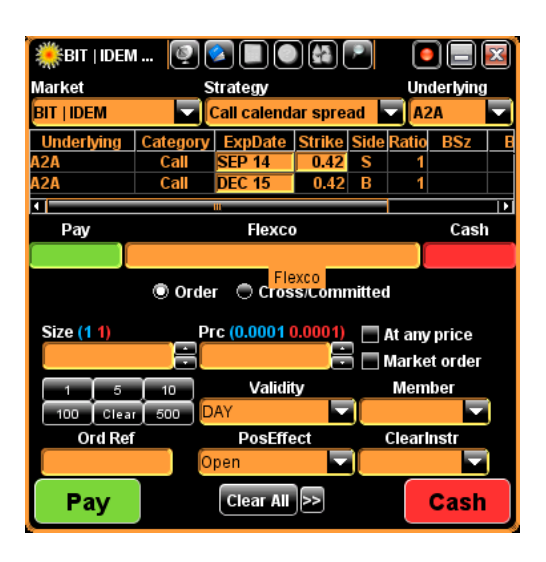

#### Strategy type: Put Calendar Spread

**Description**: Sell 1 put option, buy 1 put option at the same exercise price with a longer expiry date

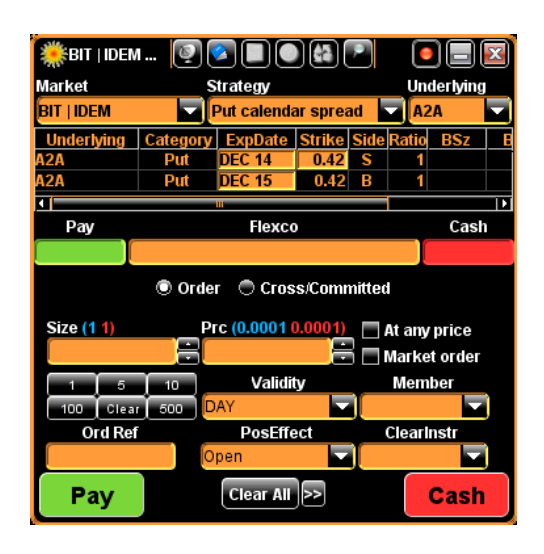

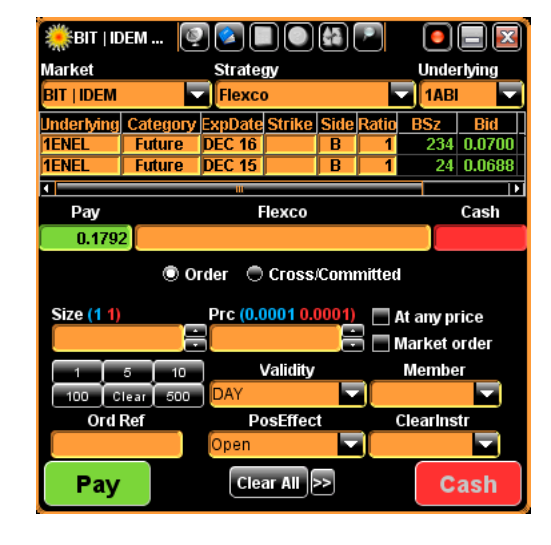

#### Strategy type: Flexco

**Description**: Combination of derivative instruments (currently up to 2)

Once a strategy has been forwarded to the market, a pop-up window is automatically opened showing the final composition of the strategy and the corresponding code is shown in the middle section of the **Strategy Wizard** window.

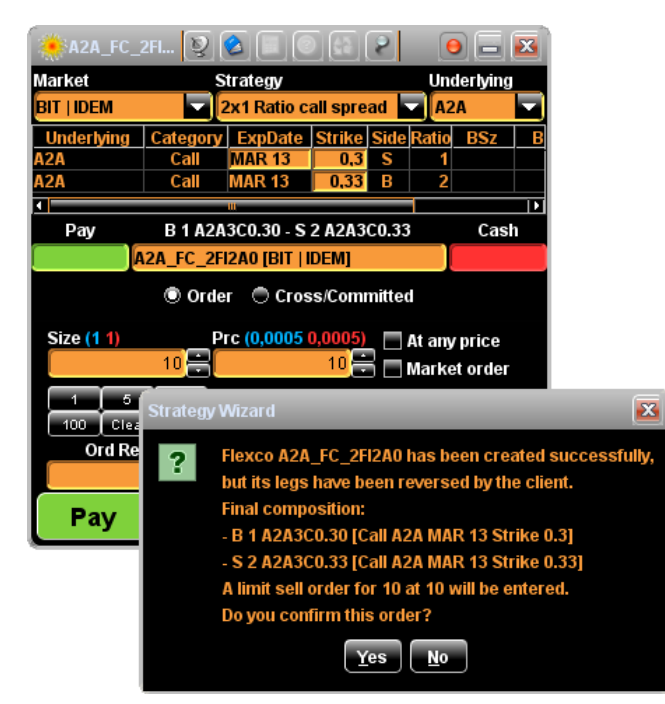

#### 6.5 Care Order Management

The **Care Order Manager** is a multi-market window showing the user's own care orders. The **Care Order Manager** consists of a **Menu Bar** and a **Care Orders** Area.

Depending on the functionality level (operator or member) of this window set for the group the user belongs to the **Care Order Manager** window displays only the care orders related to the user (functionality level: operator) or the care orders of all users belonging to the same **member** (functionality level: member).

| 100  | BIT_NTI   AIM, BIT_NTI   ETF, BI | T_NTI   | EUROMOT, B | IT_DER   IDEM, I | BIT_DER | IDEX, BIT_NT | I   MOT, BIT_ | NTI   MTA, BIT_NT                                                                                          | I   SEDE            | X, BIT_                                                                       | NTI   TAH, ETI                                                | X   DBI                          | 3, ETLX   DC                                                                       | E, ETL  | X   DCF, ETLX | DGS, ETL | X   EEQ, E. | Con  | figur | ation  | Care Order | Trad  | ing  | L      |          |         |
|------|----------------------------------|---------|------------|------------------|---------|--------------|---------------|----------------------------------------------------------------------------------------------------|---------------------|-------------------------------------------------------------------------------|---------------------------------------------------------------|----------------------------------|------------------------------------------------------------------------------------|---------|---------------|----------|-------------|------|-------|--------|------------|-------|------|--------|----------|---------|
| Care | Orders - Filter OFF - TOTAL: 4 - | VISIBLE | E: 4       |                  |         |              |               |                                                                                                    |                     |                                                                               |                                                               |                                  |                                                                                    |         |               |          |             |      |       |        |            |       |      |        |          |         |
| FSt  | ID                               | Instr   | Mkt        | InstrExpDate     | Time    | Usr          | ClearInstr    | АссТуре                                                                                                    | Side                | Size P                                                                        | ۲c                                                            | Qrem                             | CapRem                                                                             | Valid E | ExpDate       | ExpT     | OrdType     | Pos  | St    | Exe St | NTrades    | %Exe  | Qexe | ExePro | MktOrdID | Ord Ref |
|      | BIT_DER-T02-C362                 | FIB5F   | BIT   IDEM | 2015/06/19       | 2015/   | BTS_FAB      | fff           |                                                                                                    | S                   | 5                                                                             | 17,920                                                        | 5                                | 5                                                                                  | Ē       | 2015/01/14    |          |             |      | A     | NF     | 0          | 0.00  | ) (  | 0.000  |          |         |
|      | BIT_DER-T02-C361                 | FIB5F   | BIT   IDEM | 2015/06/19       | 2015/   | BTS_FAB      | wv            |                                                                                                    | В                   | 150                                                                           | 18,030                                                        | 150                              | 150                                                                                | 1       | 2015/01/14    |          |             |      | Α     | NF     | 0          | 0.00  | ) (  | 0.000  |          | ww      |
| ۲    | BIT_DER-T02-C360                 | FIB5F   | BIT   IDEM | 2015/06/19       | 2015/   | BTS_FAB      | xx            |                                                                                                    | В                   | 50                                                                            | 18,000                                                        | 45                               | 30                                                                                 |         | 2015/01/14    |          |             |      |       | PF     |            | 10.00 | ) 5  | 18,01  |          |         |
|      | BIT_DER-T02-606419               |         | BIT   IDEM | 2015/06/19       | 2015/   | BTS_FAB      | xx            | Agent Account                                                                                              | В                   | 5                                                                             | 18,000                                                        | 5                                |                                                                                    | DAY     |               |          | Limit       | Open | А     | NF     | 0          | 0.00  | 0 0  | 0.000  | f1e00021 |         |
|      | BIT_DER-T02-606420               |         | BIT   IDEM | 2015/06/19       | 2015/   | BTS_FAB      | XX            | Agent Account                                                                                              | В                   | 15                                                                            | 18,010                                                        | 10                               |                                                                                    | DAY     |               |          | Limit       | Open | Α     | PF     | 1          | 33.33 | 3 5  | 18,01  | f1e00022 |         |
|      | BIT_DER-T02-C359                 | FIB5C   | BIT   IDEM | 2015/03/20       | 2015/   | BTS_FAB      | fff           |                                                                                                    | В                   | 100                                                                           | 10                                                            | 100                              | 100                                                                                |         | 2015/01/14    |          |             |      | А     | NF     | 0          | 0.00  | ) (  | 0.000  |          |         |
|      |                                  |         |            |                  |         |              |               | FIEST (BIT ) DU<br>PIEST IER<br>Phase<br>Continuous tr<br>Size (1 1)<br>1 5<br>100 Clear<br>Ord Ref<br>Buy | EM] Nev<br>Re<br>ra | w Ord<br>41<br>efPrc<br>18,000<br>Prc (18.0<br>V<br>DAY<br>Po<br>Open<br>Clea | Last<br>5 @ 18,010<br>18,000<br>aldity<br>sEffect<br>r All >> | Low<br>17,<br>At<br>02011<br>Clo | High<br>High<br>an 18,0<br>any price<br>rket order<br>rader<br>A2<br>A2<br>Tafustr |         |               |          |             |      |       |        |            |       |      |        |          |         |

The **Care Orders Area** is located under the **Care Order Manager** window tool bar. It displays all care orders entered by the user. The Care Order Area is made up by multiple rows [Care Orders] structured as a two-level hierarchical tree. By clicking the icon placed at the left-side of each parent order the tree opens up, thus showing all related child order(s).

It is possible to create one or more **Child Orders** without exceeding the maximum capacity of the **Parent order**, by first highlighting a **Parent order** in the Care Orders Area and then selecting the Trade Care Order command in the Trading menu, right clicking the mouse on the specific row or via the [Ctrl-F7] function-key. **Child orders** exceeding the remaining parent order capacity will be rejected by the BTS platform.

The **Child Orders** created by the user are displayed in the Care Orders Area as a two-level hierarchical tree of the parent order and are sent to the market.

The settings pop up is visualized by right clicking the mouse on the columns header whereas right clicking on the menu bar makes it possible to insert the items which constitute each menu. Columns position can be shifted through the drag and drop mechanism.

### 7 PRICING

In order to set up the parameters required for real-time calculations the following functions are provided via the Pricing menu of the top-level tool bar:

- Derivatives Settings;
- Interest Rate.

#### 7.1 Derivatives Settings

Parameters required for real-time calculations can be set up by underlying instrument for all expiry dates or for selected ones, covering futures and options in either case.

The first step of this process is the selection of an **underlying** instrument in a given market, possibly for a specific **expiry date**.

| 💰 Derivatives Se | ettings                     |          |      |                 |      |        |                          |     |              |              |      |             |       |        |             |  |
|------------------|-----------------------------|----------|------|-----------------|------|--------|--------------------------|-----|--------------|--------------|------|-------------|-------|--------|-------------|--|
| Mar              | ket: <mark>BIT   IDE</mark> | EM       | T Ur | iderlying: ENEL |      | - P    | eriod: <mark>2014</mark> | 09  |              | -            |      | Add         |       | Remove | Save        |  |
| Market           | Und                         | lerlying |      | Period          |      | AdjBid |                          |     | AdjAsk       |              |      | OverrideBid |       |        | OverrideAsk |  |
| BIT   IDEM       | A2A                         | 4        |      | 2013/06         |      |        |                          |     |              |              |      |             |       |        |             |  |
| BIT   IDEM       | F                           |          |      |                 |      |        |                          | 9.9 |              |              | 20.2 |             |       |        |             |  |
|                  |                             |          |      |                 |      |        |                          |     |              |              |      |             |       |        |             |  |
| Options Futur    | es                          |          |      |                 |      |        |                          |     |              |              |      |             |       |        |             |  |
| Volatilities De  | etails                      |          |      |                 |      |        |                          |     |              |              |      |             |       |        |             |  |
|                  | Calls                       |          |      |                 | Puts |        |                          |     | -Reset all v | olatilities- |      |             |       |        |             |  |
| ID               | Bi                          | id       | Ask  | ID              | В    | Bid    | Ask                      |     |              |              |      |             |       |        |             |  |
| GENERAL          |                             | 20       | 20   | GENERAL         |      | 20     | 20                       | 1   |              | 0-11-        |      |             | D. 4- |        |             |  |
| F4F0.74          |                             | 20       | 20   | F4R0.74         |      | 20     | 20                       | E   |              | Calls        |      |             | Puts  |        |             |  |
| F4F0.76          |                             | 20       | 20   | F4R0.76         |      | 20     | 20                       |     | Bid          |              | 20   | ÷           |       | 20     |             |  |
| F4F0.78          |                             | 20       | 20   | F4R0.78         |      | 20     | 20                       |     | Ask          |              | 20   | -           |       | 20     |             |  |
| F4F0.80          |                             | 20       | 20   | F4R0.80         |      | 20     | 20                       |     |              |              |      | <u> </u>    |       |        |             |  |
| F4F0.85          |                             | 20       | 20   | F4R0.85         |      | 20     | 20                       |     |              |              | Ap   | ply         |       |        |             |  |
| F4F0.90          |                             | 20       | 20   | F4R0.90         |      | 20     | 20                       |     |              |              | ļ    |             |       |        |             |  |
| F4F0.95          |                             | 20       | 20   | F4R0.95         |      | 20     | 20                       |     |              |              |      |             |       |        |             |  |
| F4F1             |                             | 20       | 20   | F4R1            |      | 20     | 20                       |     | Step volati  | ities        |      |             |       |        |             |  |
| F4F1.05          |                             | 20       | 20   | F4R1.05         |      | 20     | 20                       | 1   |              |              |      |             |       |        |             |  |
| F4F1.10          |                             | 20       | 20   | F4R1.10         |      | 20     | 20                       |     |              | All-         |      | All+        |       |        |             |  |
| F4F1.15          |                             | 20       | 20   | F4R1.15         |      | 20     | 20                       |     |              |              |      |             |       |        |             |  |
| F4F1.20          |                             | 20       | 20   | F4R1.20         |      | 20     | 20                       |     |              | - Calls      | +    | - Puts      | +     |        |             |  |
| F4F1.25          |                             | 20       | 20   | F4R1.25         |      | 20     | 20                       |     |              |              |      |             |       |        |             |  |
| F4F1.30          |                             | 20       | 20   | F4R1.30         |      | 20     | 20                       |     |              | Bid          | ISK  | Bid As      | ĸ     |        |             |  |
| F4F1.35          |                             | 20       | 20   | F4R1.35         |      | 20     | 20                       |     |              | - + -        | •    | • • •       | +     |        |             |  |
| F4F1.40          |                             | 20       | 20   | F4R1.40         |      | 20     | 20                       |     |              |              |      | 0.04        |       |        |             |  |
| F4F1.50          |                             | 20       | 20   | F4R1.50         |      | 20     | 20                       |     |              | Step         |      | 0.01        |       |        |             |  |
|                  |                             |          |      |                 |      |        |                          |     |              |              |      |             |       |        |             |  |

Once an **underlying** instrument has been added to the top table of the **Derivatives Settings** window the following values can be assigned to it: **AdjBid**, **AdjAsk**, **OverrideBid**, **OverrideAsk**.

The form is made up by two panes i.e. **Options** and **Futures**, with the former including two subpanes Volatilities and Details.

The **Volatilities** sub-pane allows entering volatility values to be used in the calculation of **theoretical prices** for call and put options. Default values to be applied to all derivatives on the current underlying instrument must be assigned to the GENERAL entry, whereas different values can be entered for individual options. A set of commands at the right-hand side allows to assign/modify volatilities by instrument, option type or side.

The **Details** sub-pane is used to select the algorithm to be applied by the **Pricing Service** in order to calculate real-time data for all options on the current underlying instrument and enter all the input values required by the specific algorithm.

| Options Futures    | ;                 |   |      |        |   |                     |                   |   |       |      |        |       |
|--------------------|-------------------|---|------|--------|---|---------------------|-------------------|---|-------|------|--------|-------|
| Volatilities Deta  | ils               |   |      |        |   |                     |                   |   |       |      |        |       |
| Calls              |                   |   |      |        |   | Puts                |                   |   |       |      |        |       |
| Algorithm:         | Black And Scholes |   | Date | Amount | 1 | Algorithm:          | Black And Scholes |   | I     | Date | Amount |       |
| ULMarket           | ОН                |   |      |        |   | ULMarket            | ОН                | ] | . [+] |      |        | الالك |
| Day Counting:      | E30/360           | 3 |      |        |   | Day Counting:       | E30/360           |   |       |      |        |       |
| ULPrice Type       | Bid\Ask           |   |      |        |   | ULPrice Type        | Bid\Ask           |   |       |      |        |       |
| Price Type         | BidVAsk           | 3 |      |        |   | Price Type          | Bid'Ask           |   |       |      |        |       |
| Bin. Time Division |                   |   |      |        |   | Bin. Time Division: |                   |   |       |      |        |       |
| Cash Amount:       |                   | 3 |      |        |   | Cash Amount:        |                   |   |       |      |        |       |
| Yield (%):         |                   |   |      | Clear  |   | Yield (%):          |                   | • |       |      | Clea   | ar    |
|                    |                   |   |      |        | · |                     |                   |   |       |      |        |       |

| Options Fu    | rtures                   |       |        |
|---------------|--------------------------|-------|--------|
| Algorithm:    | Continuous Compounding 🔽 | Date  | Amount |
| ULMarket      | он 🔽                     | - (+) |        |
| Day Counting: | E30/360                  |       |        |
| ULPrice Type  | Bid'Ask 📃                |       |        |
| Price Type    | Bid'Ask                  |       | Clear  |
|               |                          |       |        |

The **Futures** pane is used to select the algorithm to be applied by the **Pricing Service** in order to calculate real-time data for all futures on the current underlying instrument and enter the input values required by the specific algorithm.

#### 7.2 Interest Rate

All the algorithms used in real-time calculations require interest rate curves to be defined for the currencies that derivatives instruments are traded in. After selecting a currency by clicking on the corresponding pane tab, users have two options to enter discrete values for interest rate curves:

- Via Calendar toolbox and the Interest Rate field;
- Double-clicking the desired value for a given date directly in the chart pane.

The so defined parameters will be graphically displayed in the chart pane of the **Interest Rate** window.

Previously-defined curve values can be subsequently modified via the **Calendar** toolbox and the **Interest Rate** field, via drag and drop a specific node along the Y-axis and finally doubleclicking above or below a specific curve node along the Y-axis to modify its value.

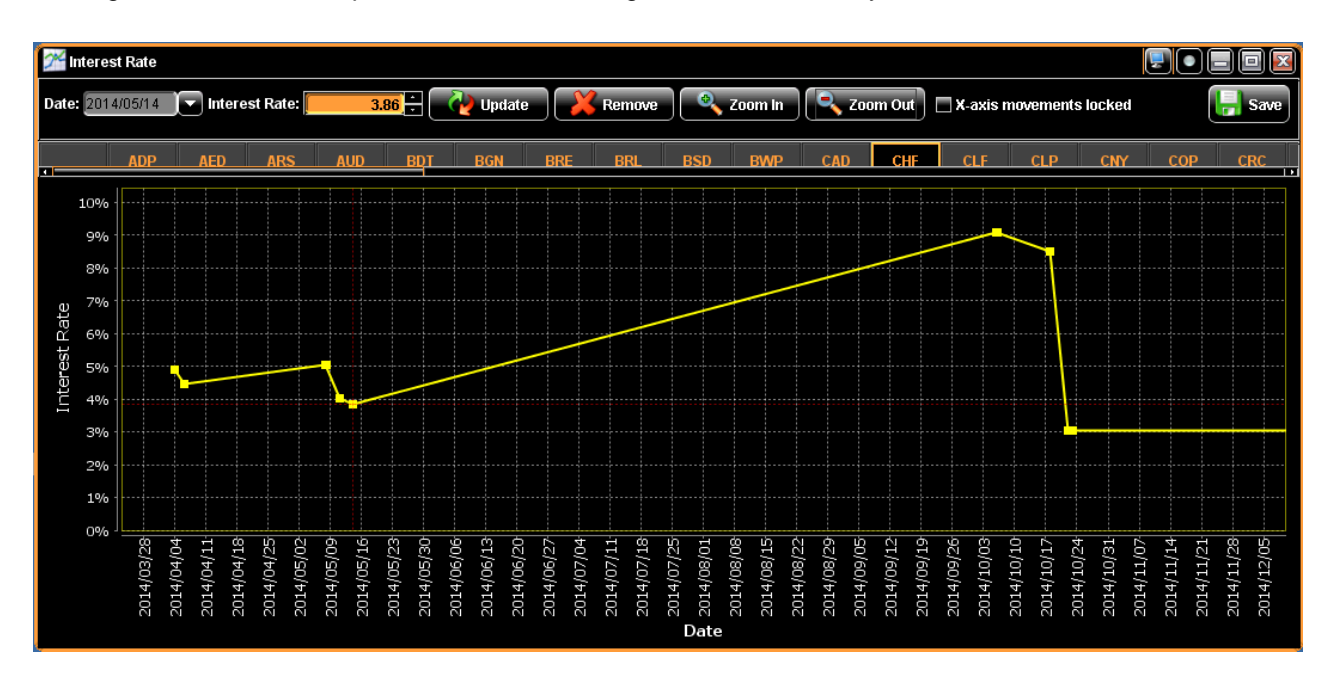

#### 7.3 Options Calculator

The **Options Calculator** window can be used for one-off calculation of theoretical price, risk ratios or Greeks and implied volatility for any individual option: theoretical prices will always be calculated using **Black-Scholes**, **Black 76** and **Binomial AM algorithms**. It is possible to activate this functionality via the Pricing menu of the top-level tool bar by clicking the **Options Calculator** option. The list of values to be entered by the user is displayed in the left section while calculated values will be displayed in the right-hand table of the window after pressing the **Calculate** button. Furthermore a set of new values can be entered after pressing the **Clear** button.

| 📑 Options Ca                                              | lculator             |           |                           |        | l  |          |            |          |          |          |          |       |
|-----------------------------------------------------------|----------------------|-----------|---------------------------|--------|----|----------|------------|----------|----------|----------|----------|-------|
| Business Date:                                            | 2014/05/30 🔽 Date An |           |                           | Amount |    |          | Call       |          |          | Put      |          |       |
| Strike Date:                                              | 2014/06/06           |           | 2014/12/31                | 50000  |    |          | B/S        | B76      | Bin      | B/S      | B76      | Bin   |
| Interest (%)                                              | 10                   |           |                           |        |    | Price    | 0.000000   | 0.000000 | 0.000000 | 3.946711 | 3.993339 | 4.000 |
| interest (70).                                            |                      |           |                           |        |    | Impl Vol | 18.427070  |          |          | 13.9902  |          |       |
| Volatility (%):                                           | 5.99                 |           |                           |        |    | Delta    | 0.0000000  | 0.00000  | 0.00000  | -1.0000  | -0.9983  | -1.00 |
| Market Price:                                             | 21                   |           |                           |        |    | Gamma    | 0.000000   | 0.00000  | 0.00000  | 0.00000  | 0.00000  | 0.000 |
|                                                           |                      |           |                           |        |    | Vega     | 0.0000000  | 0.00000  | 0.00000  | 0.00000  | 0.00000  | 0.000 |
| UL Value:                                                 | 28                   | Day Cour  | iting: <mark>E30</mark> / | 360    |    | Theta    | -0.0000000 | -0.0000  | 0.00000  | 0.00875  | 0.00109  | 0.000 |
| Strike Price:                                             | 32                   | Bin. Time | Division:                 | 6      | Ē. | Rho      | 0.0000000  | 0.00000  | 0.00000  | -0.0053  | -0.0006  | 0.000 |
|                                                           |                      |           |                           |        |    |          |            |          |          |          |          |       |
| Calculation error[204] in Binomial american ImpliedVolati |                      |           |                           |        |    |          |            | 1        |          |          |          |       |

### 8 Authorization Service

The **Authorization Service** can be accessed by selecting the corresponding command in the Tools menu.

This window is made up by two areas:

- the Members or Company area on the left;
- the Filters area on the right.

The **Members** or **Company** tree has a root item for the **Company** and one or more User Group items, each showing one or more **Users** according to the company structure set up by the system administrator via the Administration Console.

Filters can be set on either **member** or **user** group or user basis and can be defined on five levels, i.e.: **General, Submarket, Product Type, Group, Instrument**.

By double clicking the **Company** item it is possible to show/hide all the User Groups that populate the company.

In a similar manner, by double clicking a **User Group** name it is possible to show/hide the list of Users making up the selected group.

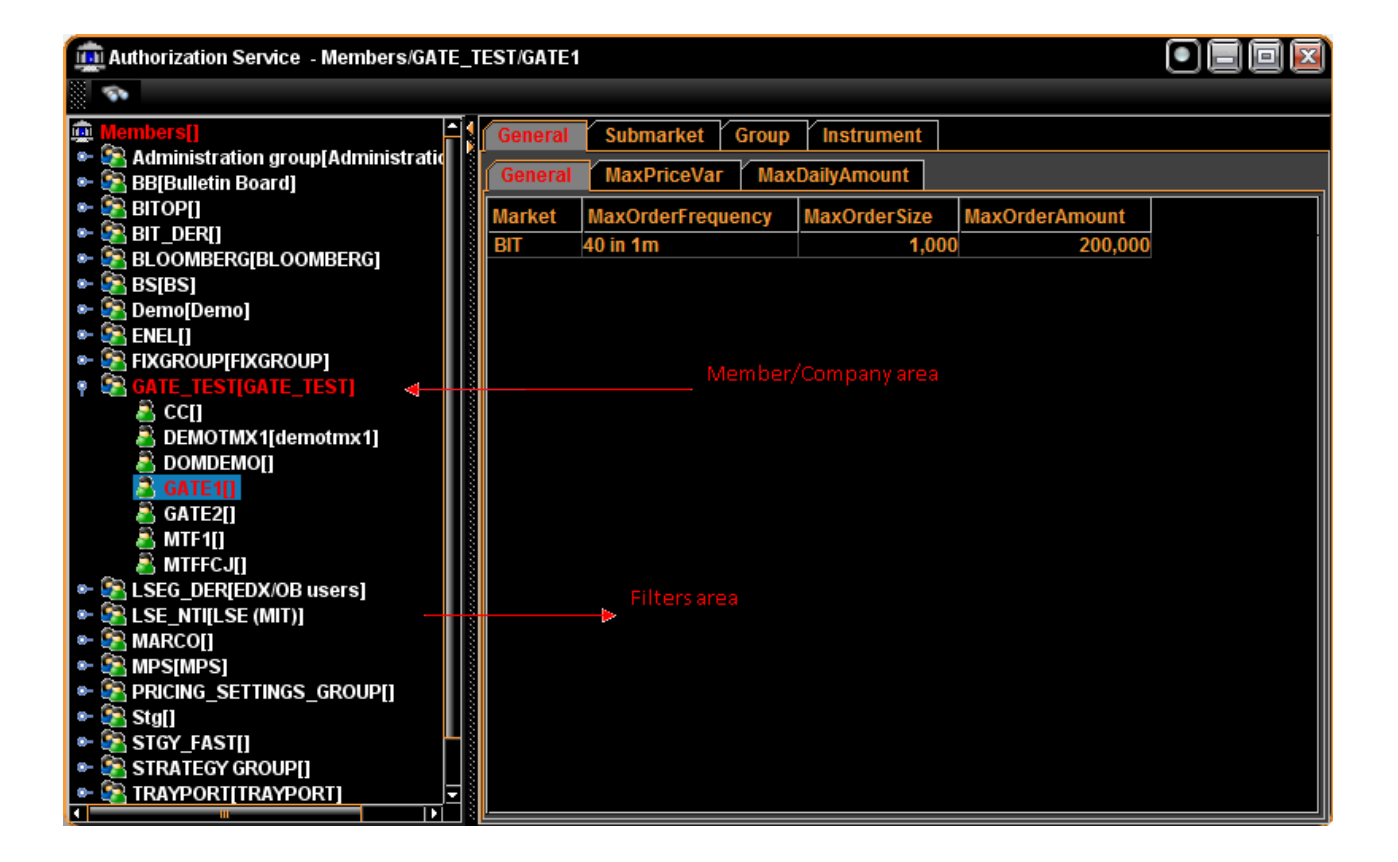

In order to add a **new filter**, an item (member, user group or user) has to be selected in the tree area and then the mouse has to be moved onto one specific pane in the **Filters** area. By clicking the right mouse button a pop up menu appears with the **Add** command which will add a new line in the **Filters** area, the **Remove** command will delete it.

Filters can be saved by selecting the corresponding tree item and clicking the right mouse button. A pop-up menu appears with the **Update** command, which will save all filter values for the current level. After moving to another tree item without saving changes for the previous one, it will be shown in yellow until changes at this level will be made permanent.

Further information about Authorization can be found in <u>Authorization Service Guide</u>.

#### **Disclaimer Heading**

This document contains text, data, graphics, photographs, illustrations, artwork, names, logos, trade marks, service marks and information ("Information") connected with Borsa Italiana S.p.A. ("Borsa Italiana"). Borsa Italiana attempts to ensure Information is accurate, however Information is provided "AS IS" and on an "AS AVAILABLE" basis and may not be accurate or up to date. Information in this document may or may not have been prepared by Borsa Italiana and in this last case is made available without responsibility on the part of Borsa Italiana.

The publication of this document does not represent solicitation, by Borsa Italiana, of public saving and is not to be considered as a recommendation by Borsa Italiana as to the suitability of the investment, if any, herein described.

### **Contact Details**

Borsa Italiana Clients Technology Service team

Technical Account Management Italy clients-services@borsaitaliana.it +39 02 72426348/606/647

Service Desk Italy service-desk@borsaitaliana.it Toll Free: 0080026772000 From mobile: +39 02 45411399

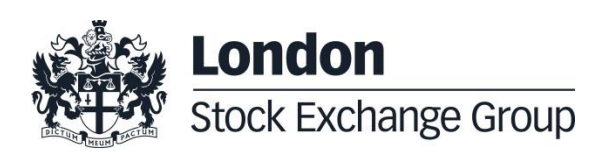